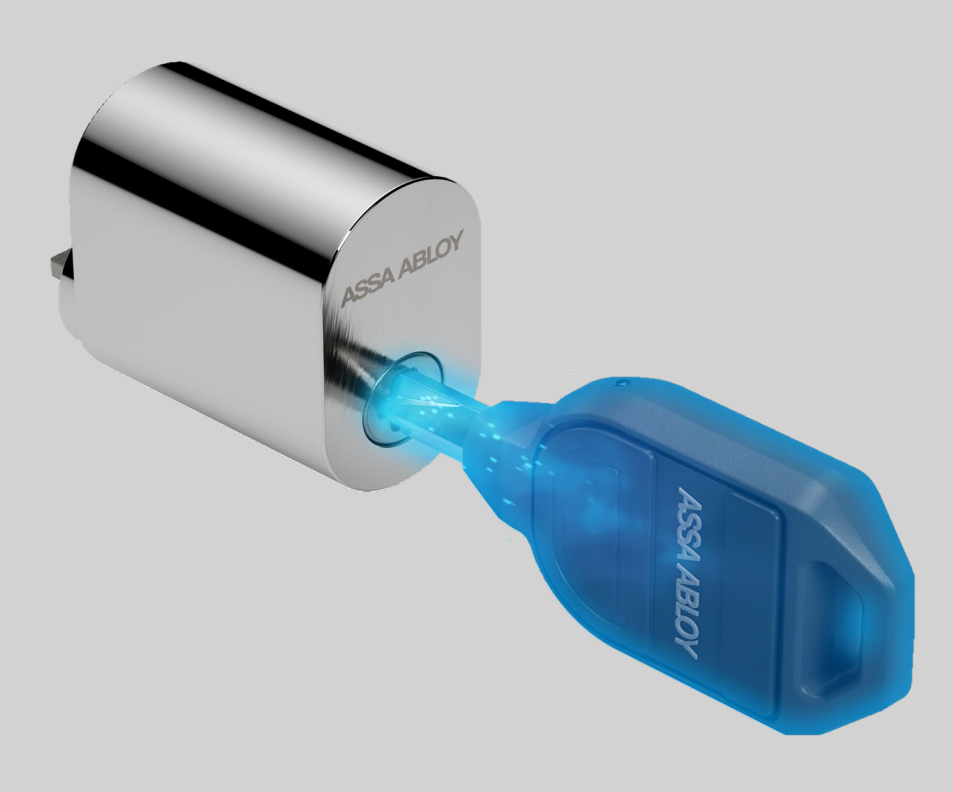

# Användarmanual ABLOY ACCENTRA

Programversion 2.0 Dokument version 1.0 07/03/2024

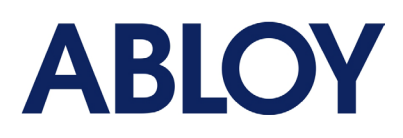

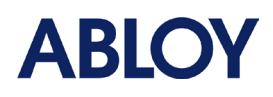

## Innehållsförteckning

| 1 | Inledr | ning      |                                                                   | 4  |
|---|--------|-----------|-------------------------------------------------------------------|----|
| 2 | Allmä  | n översil | kt och instrumentpanel                                            | 4  |
| 3 | Platsp | lanerare  | 2                                                                 |    |
|   | 3.1    | Byggna    | der                                                               | 5  |
|   |        | 3.1.1     | Hantera byggnader och våningsplan                                 | 5  |
|   |        | 3.1.2     | Lägga till och skriva ut planritning                              | 6  |
|   |        | 3.1.3     | Hantera enheter                                                   | 6  |
|   | 3.2    | Nedlad    | dning av låsschema                                                | 8  |
|   | 3.3    | Enhete    | r                                                                 |    |
| 4 | Konfi  | guration  |                                                                   | 10 |
|   | 4.1    | Access    | grupper                                                           | 10 |
|   |        | 4.1.1     | Hantera accessgrupper                                             | 11 |
|   | 4.2    | Access    | scheman                                                           | 12 |
|   |        | 4.2.1     | Skapa ett accesss schema                                          | 14 |
|   |        | 4.2.2     | Tilldelning av tidtabeller                                        | 14 |
| 5 | Admii  | nistratio | n                                                                 | 16 |
|   | 5.1    | Persone   | er                                                                |    |
|   | 5.2    | Lägga ti  | ill en person                                                     | 17 |
|   | 5.3    | Ta bort   | en person                                                         |    |
|   | 5.4    | Rediger   | a personuppgifter                                                 | 18 |
|   | 5.5    | Hantera   | a behörigheter för personer                                       | 18 |
|   |        | 5.5.1     | Nycklar                                                           | 18 |
|   |        | 5.5.2     | PIN-koder                                                         | 19 |
|   | 5.6    | Blocker   | ade referenser                                                    | 20 |
|   |        | 5.6.1     | Blockera en behörighet                                            | 20 |
|   |        | 5.6.2     | Återställa en blockerad behörighet                                | 21 |
|   |        | 5.6.3     | Ta bort behörigheter från spärrlistan                             | 22 |
|   | 5.7    | Utdelad   | de dokument                                                       |    |
| 6 | Rappo  | ortering  |                                                                   | 23 |
|   | 6.1    | Access    | loggar                                                            |    |
|   | 6.2    | Händel    | seloggar                                                          | 24 |
| 7 | Super  | Admin.    |                                                                   | 24 |
|   | 7.1    | Använd    | are                                                               | 24 |
|   | 7.2    | Inställn  | ingar                                                             | 25 |
|   |        | 7.2.1     | Validering                                                        | 25 |
|   |        | 7.2.2     | Lagringsperiod för radering av verifieringskedja och händelselogg | 26 |

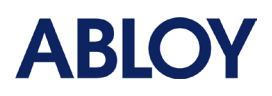

8

| Im | npor | tfunktioner                           | 26 |
|----|------|---------------------------------------|----|
| 8  | 3.1  | Importfiler för enheter och personer  | 27 |
| 8  | 3.2  | Saker att göra i ACCENTRA före import | 29 |
|    |      | 8.2.1 Enheter                         |    |
|    |      | 8.2.2 Import av personer              | 29 |
| 8  | 3.3  | Tips för att fylla i importfiler      | 29 |
| 8  | 3.4  | Spara importfilen                     | 32 |
| 8  | 8.5  | Importera filer                       | 32 |
| 8  | 8.6  | Exempel på import av enheter          | 33 |
| 8  | 3.7  | Exempel på import av person           | 36 |
|    |      |                                       |    |

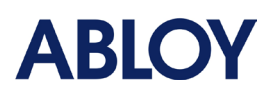

# 1 Inledning

ABLOY ACCENTRA är en webbaserad applikation som möjliggör hantering och styrning av PULSE-system, ett elektromekaniskt låssystem. ACCENTRA nås via webbplatsen https://accentra.abloy.com/. För att logga in krävs en internetanslutning och en enhet som har en webbläsare installerad. Rekommenderad webbläsare är Google Chrome. ACCENTRA erbjuds endast som ett SaaS-alternativ (Software as a Service).

Syftet med denna användarmanual är att vägleda användare att använda ACCENTRA-applikationen, lära sig hur olika funktioner fungerar på en grundläggande nivå och hur ett låssystem är uppbyggt från början till slut. För att kunna logga in i ACCENTRA krävs att man har tillgång till minst ett befintligt system. För att logga in krävs ett användarnamn (e-postadress) och ett lösenord.

Systemägaren är den första person som loggar in i ACCENTRA och har full tillgång till alla funktioner. Systemägaren kan skapa behörigheter för andra användare i ACCENTRA. Mer information om hur du lägger till nya användare finns i kapitel <u>7.1 - Användare</u>.

# 2 Allmän översikt och Dashboard

ACCENTRA listar alla låssystemets funktioner i trädmenyn som finns på vänster sida av applikationen. Genom att klicka på någon av de tillgängliga menyerna öppnas huvudvyn och visar om det finns några undermenyer under den. I de olika menyerna finns knappar som visar fler funktioner eller mer information. Dessa knappar är markerade med tre punkter, infoknapp eller understruken text.

Om den aktuella användaren har mer än ett system som han eller hon hanterar kan systemet snabbt bytas genom att klicka på låssystemets namn uppe till höger, bredvid personikonen. Genom att klicka på personikonen öppnas en ny sidomeny. I det fönstret finns möjlighet att byta språk och en länk för nedladdning av PC-programmet Desktop Updater.

Utloggning och sekretesspolicy hittar du längst ner i vänstra hörnet.

Dashboard visas alltid efter inloggning i applikationen. Dashboard listar statistik från låssystemet och visar status för olika enheter och nycklar. Via knappen "Visa mer" får du mer information om den specifika kategorin. Dashboard används också för att visa de senaste releaseanteckningarna och aviseringarna för användarna.

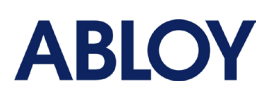

| PULSE Looks 222                                                                                                    | Keys                                                                                         | 71                                                                                                    | 15                           | <b>23</b>                                                                                                    | Blocklist                                                                                             | 4 |
|----------------------------------------------------------------------------------------------------|----------------------------------------------------------------------------------------------|----------------------------------------------------------------------------------------------------|------------------------------|----------------------------------------------------------------------------------------------------|----------------------------------------------------------------------------------------------------|---|
| View More                                                                                                    | View Mo                                                                                      | ne                                                                                                    | View More                    |                                                                                                    |                                                                                                    |   |
| Announcements                                                                                                    |                                                                                              |                                                                                                    |                              |                                                                                                    |                                                                                                    |   |
| Accentra v2.0 New features<br>Date: 31.03.2024<br>DIN cylinders available in floor plan and device<br>import<br>Automatic firmware upgrade for controllers<br>Lock and door states in updater details<br>Option to edit recipient name in handout document<br>Phone number added to person import<br>Disting view for reservations (only if reservation<br>system integration is enabled)<br>Support for CUMULUS<br>Intrivit users<br>Add locking devices<br>Grant access<br>View audit trails | Accentra v1.<br>Date: 27.12.2<br>APIs for e<br>Maximum<br>document<br>New user<br>Acc<br>Acc | 24 - New features<br>2023<br>servation system integration<br>number of characters in handout<br>t terms increased to 2000<br>interface<br>ess Profiles<br>ess Areas | Acce<br>Date<br>• Ev<br>• Ne | entra v1.23 - New 6<br>: 01.11.2023<br>rent log deletion re<br>aw user interface<br>• Adding and<br>• Deleting build<br>• Event logs<br>• Adding and<br>• Adding and<br>• Adding and | features<br>stention period<br>aditing buildings and floors<br>lings and floors<br>aditing users<br>a |   |

# 3 Projektplanering

I menyn "Projektplanering" kan du hantera byggnader och våningsplan för låssystemet. Menyn innehåller också avsnittet "Enheter" där alla systemets enheter listas.

### 3.1 Byggnader

Byggnads-menyn är till för att hantera byggnader och våningar för låssystemet. Låssystem kräver minst en byggnad och våning där enheterna skapas.

### 3.1.1 Förvaltning av byggnader och våningsplan

Att lägga till en byggnad är mycket enkelt:

- 1. Välj menyn Byggnader under den överordnade menyn projektplanering.
- 2. Byggnaden läggs till genom att klicka på knappen "Lägg till byggnad".
- När ett nytt fönster öppnas kräver byggnad och våning ett namn. Dessutom kan en byggnadsbeskrivning läggas till.
- Byggnaden kan innehålla flera våningar. En ny våning kan läggas till genom att klicka på knappen "Lägg till nytt våningsplan" längst ned i fönstret.

| Name            | Description |   |
|-----------------|-------------|---|
| Pulsestreet 2 3 | boonpron    | 5 |
| Floor Details   |             |   |
| Name*           | ^           |   |
| Floor 1         | Û           |   |
| Name*           |             |   |
| Floor 2         | Û           |   |
| Name*           |             |   |
| Floor 3         | Û           |   |
|                 |             |   |
|                 |             |   |
|                 |             |   |

 När du har lagt in all nödvändig information <sup>Bild 1 Sl</sup> kan du spara byggnaden genom att klicka på "Spara".

Bild 1 Skapande av byggnad

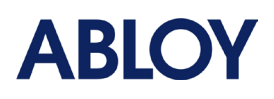

När du har skapat byggnaden kan du se den i listan över byggnader. Genom att klicka på byggnadens namn visas byggnadens våningar. Om du klickar på våningens namn öppnas ett nytt fönster som visar detaljerna den specifika våningen: planritning och enheter som lagts till på den specifika våningen.

Byggnader kan redigeras genom att klicka på pennikonen bredvid namnet. Redigering gör det möjligt att byta namn på byggnaden och lägga eller ta bort våningar.

Byggnaden kan tas bort genom att klicka på papperskorgsikonen. En byggnad kan dock inte tas bort om den innehåller några enheter. Alla enheter måste tas bort från planlösningarna innan byggnader kan raderas.

### 3.1.2 Lägga till och skriva ut planlösning

När du har skapat en byggnad och våningar kan du lägga till planritningar. Planritningarna kan vara i filformaten JPG eller PNG. Upplösningen på bilden kan vara vilken storlek som helst, men den rekommenderade minsta storleken på bilden är 1920x1080 pixlar. Våningsplanen kan ersättas genom att helt enkelt lägga till ett våningsplan ovanpå den gamla. Våningsplanen kan skrivas ut med knappen "Skriv ut" och den kommer att innehålla enheter som är kopplade till våningsplanen.

**OBS!** Det är inte obligatoriskt att använda planritningar.

Lägga till planlösning kan göras enligt följande steg:

- 1. Välj byggnad och våningsplan.
- 2. Bilden kan dras och släppas till rutan ovanpå fönstret. Det andra sättet är att välja en fil och leta upp bilden på din dator.
- 3. När filen är vald, klicka på "Ladda upp" för att ladda filen.
- 4. Avsluta ändringarna genom att klicka på "Spara".

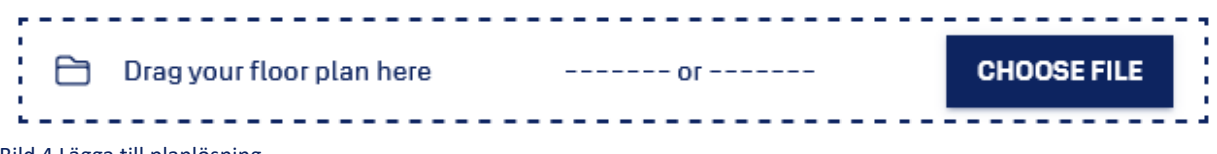

Bild 4 Lägga till planlösning.

#### 3.1.3 Hantera enheter

Enheter läggs till i systemet genom att välja ett våningsplan och dra och släppa enheter till våningsplanen eller använda importfunktionen för enheterna. Med importfunktionen kan användare skapa

#### Pulsestreet 2

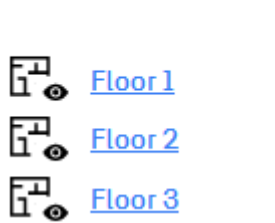

till

för

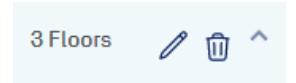

Bild 2 Detaljer om byggnaden

Bild 3 Byggnadens redigerings- och raderingsknappar

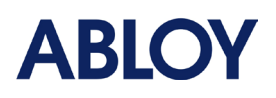

enheter/personer i massor till låssystemet. Mer information om import av enheter finns i kapitel <u>8 -</u> <u>Importfunktioner</u>.

Lägga till enskilda enheter i planlösningen:

- 1. Välj den byggnad och det våningsplan som du vill lägga till enheter i.
- När fönstret har öppnats finns det två enhetstyper listade i det nedre vänstra hörnet. PULSE betyder ett lås och UPDATER betyder en uppdateringsläsare. UPDATER inkluderar även PIN-läsare.
- Genom att dra och släppa dessa lådor på planritningen skapas nya enheter till låssystemet.
- 4. När en enhet läggs till i planlösningen öppnas ett nytt fönster, enhetsinställningar, på höger sida av skärmen där enhetsdetaljer kan läggas till.
- 5. När du har skapat enheter och lagt till detaljer klickar du på spara-knappen för att spara ändringarna.

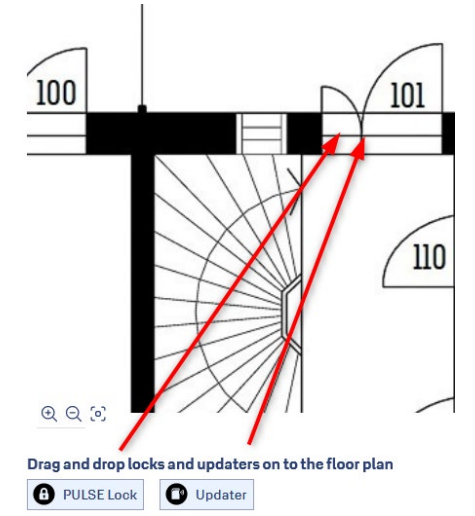

Enhetsinformation kan redigeras genom att klicka på enhetens ikon på våningsplanen. Alla enheter på våningsplanen kan ses genom att klicka på ikonen "<<" längst upp till höger på sidan.

Enheten kan tas bort från planritningen genom att öppna menyn Enhetslista (knappen <<) och klicka på papperskorgsikonen. Om enheten har statusen "väntar på konfiguration" kommer enheten att tas bort helt från låssystemet. Om enheten är i status "Konfigurerad" kommer papperskorgsikonen att skapa en "Väntar på borttagning"-uppgift för enheten. Denna uppgift måste utföras för låset eller uppdateringsenheter med hjälp av mobilapplikationen. När uppgiften har utförts kommer enheten att tas bort från låssystemet.

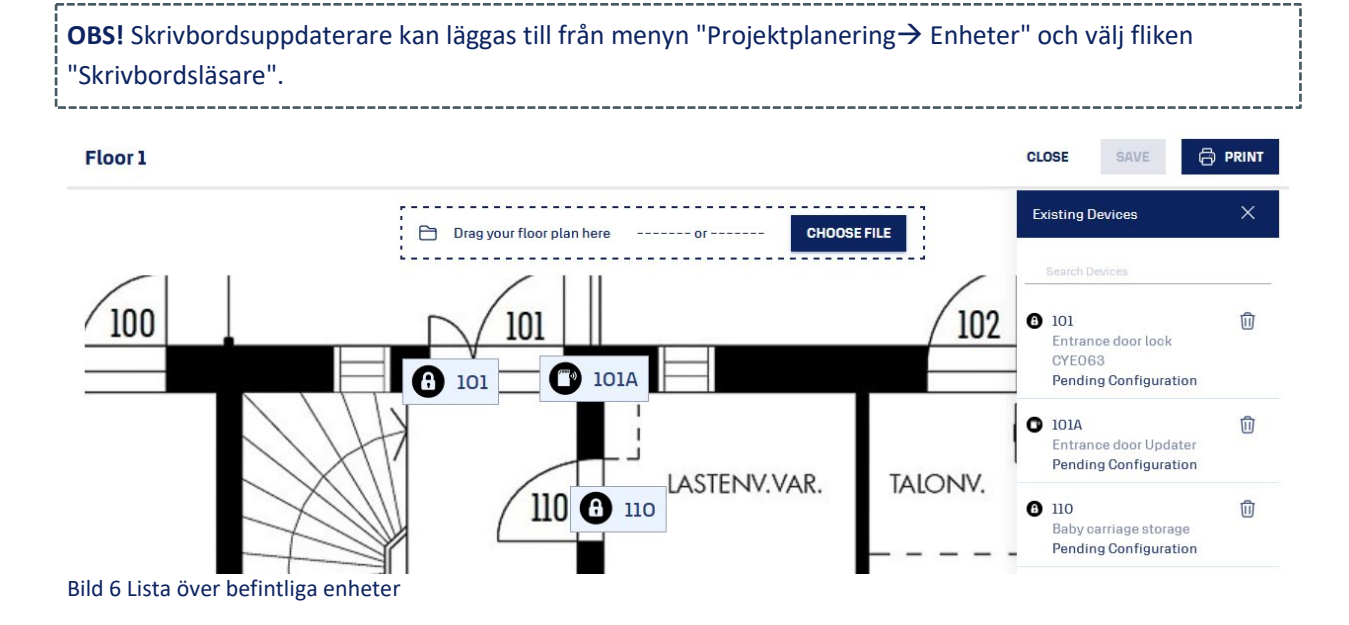

7 (37)

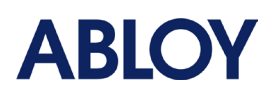

### 3.2 Nedladdning av låsschema

Låsschema för hela systemet kan laddas ner från byggnadsmenyn. Filen kommer att laddas ner i Excelformat (.xlsx). Låsschemat visar accessrättigheterna för användarna för varje enhet i låssystemet.

Låsschemat kan laddas ner genom att klicka på knappen "Begär låsschema". Detta kommer att börja bearbeta låsschemat, vilket kan ta en stund beroende på hur stort låssystemet är. När bearbetningen är klar kan låsschemat laddas ner från samma knapp. Genom att uppdatera sidan uppdateras vyn för knappen och användaren kan se om bearbetningen är klar eller inte.

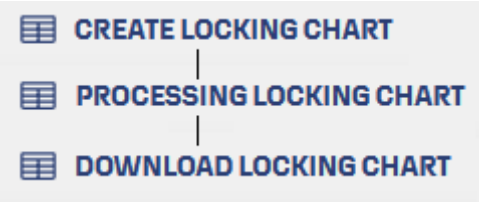

Bild 7 Skapa låsschema.

### 3.3 Enheter

I menyn Enheter listas alla enheter som har lagts till i låssystemet. Enheterna är indelade i tre kategorier: lås, uppdateringsenheter och skrivbordsläsare. Enheter kan sökas med hjälp av enhetens namn eller plats. Mer information om den specifika enheten finns bakom infoknappen eller de tre punkterna.

| Devi | ces    |                                |                | Q p     | ulsestreet               |         | C EXPORT |
|------|--------|--------------------------------|----------------|---------|--------------------------|---------|----------|
| I    | Locks  | Updaters De                    | sktop Updaters |         |                          |         |          |
|      | Name 个 | Location 个                     | Building 个     | Floor 个 | Configuration<br>Status  | Model 1 | Details  |
| 0    | 100    | Pulsestreet 1 -<br>Bike storag | Pulsestreet 1  | Floor 1 | Pending<br>Configuration | CYE001  | i        |
| 6    | 101    | Pulsestreet 1 –<br>Main door c | Pulsestreet 1  | Floor 1 | Pending<br>Configuration | CYE001  | i        |
| 0    | 102    | Pulsestreet 1 –<br>Maintenance | Pulsestreet 1  | Floor 1 | Pending<br>Configuration | CYE001  | ()       |

Bild 8 Enhetslista - Lås.

Fliken Uppdateringsenheter innehåller information om den inbyggda programvaran och om uppdateringsenhet är online eller offline. Om det finns en ny programvara tillgänglig visas en uppåtriktad pil bredvid programvara-versionen. Om uppdateringsenheten är online kan den inbyggda programvaran uppdateras genom att klicka på de tre punkterna och välja omstart (vilket startar om enheten och uppgraderar den) eller bara använda alternativet "Uppgradera". En bock bredvid programvara-versionen visar att programvara är uppdaterad.

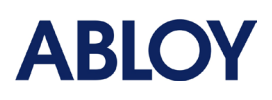

| Devices        |                            |                  | Q pulsestreet | × | IMPORT چ  |         | г |
|----------------|----------------------------|------------------|---------------|---|-----------|---------|---|
| Locks U        | Jpdaters Desktop           | o Updaters       |               |   |           |         |   |
| Name 🛧 Loc     | ation 🕆 🛛 Buildi           | ng 🕆 🛛 Floor 🕆   | Firmware      |   | Status    | Actions | ^ |
| 101A Puls<br>d | sestreet 1 - Main<br>Pulse | street 1 Floor 1 | -             |   | 😑 Unknown | :       | ~ |

Bild 9 Enhetslista - Uppdateringsenhet.

Tre prickar bredvid uppdateringsenheterna inkluderar följande operationer:

- Lås upp Öppnar dörren på distans.
- Omstart Startar om enheten. Om enheten har en äldre inbyggd programvara än 6.4.0 kommer omstartsfunktionen även att uppgradera den inbyggda programvaran.
- Uppgradering Utför uppgradering av undercentralens inbyggda programvara om det finns en ny version tillgänglig. Uppgraderingsprocessen tar cirka 5–10 minuter.
- Detaljer Ger mer information om uppdateringsenheten: samlar den in loggar, i vilka accessgrupper läggs uppdateringsenheten till och när var uppdateringsenheten senast online.

Bild 10 Åtgärder för uppdatering.

rf Unlock

C Reboot

Upgrade

Fliken Desktop-uppdateringsenheten listar alla desktop-uppdateringsenheter som har lagts till i låssystemet. En ny uppdateringsenhet kan läggas till genom att klicka på knappen "Lägg till uppdateringsenhet" längst upp till höger på sidan. Observera att skrivbordsuppdaterare inte kan tas bort från låssystemet när de har lagts till och konfigurerats. Samma konfigurationsuppgift kan användas för att konfigurera flera skrivbordsuppdaterare.

I menyn Enheter finns även importfunktionen för enheter, med vilken användaren kan föra in en mängd enheter till låssystemet med hjälp av CSV-importfiler. Mer information om detta finns i kapitel <u>8 -</u> Importfunktioner.

Enhetsinformation kan också exporteras med knappen "Exportera". Knappen Export skapar en CSV-fil med alla enheter som har lagts till i låssystemet. CSV-filer är vanligtvis i ett format som är svårt att läsa direkt. För att göra filen i läsbart format går du till Excel, öppnar fliken "Data", väljer "Från text/csv-fil" och letar upp CSV-exportfilen. När ett nytt fönster öppnas väljer du UTF-8 som filursprung och använder "kommatecken" som avgränsare.

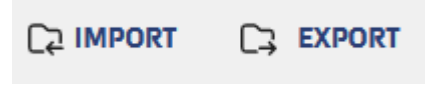

Bild 11 Import- och exportfunktioner.

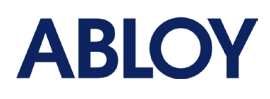

Alla accessrättigheter hanteras via konfigurationsmenyn: Accessgrupper, accessscheman och accessprofiler.

### 4.1 Accessgrupper

Åtkomsträttigheter för användare skapas med hjälp av accessgrupper. Accessgrupper kan användas för att ge access till en grupp enheter eller till en enskild enhet. En enhet måste tillhöra minst en accessgrupp så att den kan låsas upp med en behörighet. Accessgrupper kan inkludera ett obegränsat antal enheter från olika byggnader och våningar. Den enda begränsningen är att lås kan läggas till i högst 70 accessgrupper.

Accessgrupper kan ses som roller för användarna, t.ex. lägenheter, huvudnyckel, ruttnyckel, underhållspersonal eller städpersonal. För alla lås och uppdateringsenheter i systemet bör det dessutom skapas individuella Accessgrupper redan i låssystemets planeringsfas. Detta hjälper systemadministratörerna att ge access till enskilda enheter i framtiden.

Accessgruppsinformationen konfigureras till låsets minne med hjälp av mobilapplikationen och USBkonfigurationsenheten. När accessgruppsinformationen läggs till under en person får nyckeln access till alla lås och uppdateringsenheter som ingår i den specifika accessgruppen. Informationen om accesssgruppen levereras till nycklarna med hjälp av en uppdateringsenhet som är konfigurerad för låssystemet. När en nyckel sätts i ett lås kommer låset att bekräfta om nyckeln har samma (eller fler än en) behörighetsgrupp konfigurerad i sitt minne. Om nyckeln har en eller flera samma accessgrupper kommer access att beviljas. Om det inte finns några matchande accessgrupper nekas access.

Exempel på behörighetsgrupp: Alla låssystem 500 lås läggs till i en accessgrupp med namnet "Grand master key". När låsen konfigureras kommer alla lås att ha data inuti sig om att de tillhör en accessgrupp med namnet "Grand master key". Denna grupp tar bara en minnesplats från låsens minne och kommer fortfarande att ha 69 accessgruppsplatser tillgängliga. När nyckelgruppen "Grand master key" ges till en nyckel, kommer nyckeln att öppna alla 500 lås och den kommer endast att ta en minnesplats från nyckelns minne. Nyckelns maximala antal accessgrupper är också 70.

Om låset är i status "Väntar på konfiguration" kommer det att få information om accessgrupper där det har lagts till under den inledande konfigurationen. Om låset redan är i status "Konfigurerad" och det kommer att tas bort från eller läggas till i en accessgrupp, kommer det att generera en uppdateringsuppgift som måste utföras med hjälp av mobilapplikationen och USB-konfigurationsenheten. Uppdateringsenheter som är online får alla ändringar av accessgruppen via molntjänster när ändringar görs.

Om behörighetsgrupper läggs till eller tas bort från en person måste de nycklar som lämnas ut till personen uppdateras på en uppdateringsenhet eller skrivbordsuppdaterare som är konfigurerad för samma system. Detta är det enda sättet att uppdatera nyckelns accessrättigheter. Om lås läggs till eller tas bort från

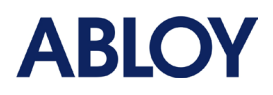

accessgrupper som nyckeln redan har access till behöver nycklarna dock inte uppdateras. Så det är bara om accessrättigheter läggs till eller helt tas bort från personvyn som det krävs att nyckeln uppdateras.

Om det finns en varningsikon bredvid listan över accessgrupper indikerar den för användaren att vissa konfigurationer fortfarande väntar på att utföras för låsen.

| Name 个                       | Description | Assigned Devices 个 |
|------------------------------|-------------|--------------------|
| Pulsestreet 1 - Apartment 01 | -           | 1 🔥                |
| Pulsestreet 1 - Apartment 02 | -           | 1 📐                |
| Pulsestreet 1 - Apartment 03 | -           | 1 📐                |

Bild 12 Pågående konfigurationsuppgifter.

Vid planering av låsning rekommenderas att alla enheter har en egen individuell accessgrupp. Detta underlättar för administratörer att i framtiden ge användare access till enskilda enheter. Enskilda accessgrupper skapas enkelt med hjälp av importfunktionen för enheter. Mer om importfunktionen i kapitel <u>8 - Importfunktioner</u>.

Exempel på ett mycket enkelt flerbostadshus:

För varje enhet skapas en individuell accessgrupp och följande större accessgrupper:

- Huvudnyckel som ger access till alla enheter i låssystemet.
- Underhållsnyckel som ger access till enheter som underhållspersonal behöver ha access till. T.ex. tillgång till ytterdörr, elskåp, HVAC-dörrar etc.
- Ruttnyckel inkluderar access till byggnaden och access till mellandörrar.
- Nyckel för pappersleverans omfattar vanligtvis endast access till huvuddörren via läsare eller lås om läsare inte är tillgängligt.
- Gemensamma utrymmen tillkommer till varje lägenhet och inkluderar tillgång till ytterdörr/bakdörr, torkrum, cykelförråd, bastu etc. Om flerbostadshuset har flera trapphus fördelas de gemensamma utrymmena mellan trapphusen. T.ex. A-trapphusets gemensamma utrymmen, B-trapphusets gemensamma utrymmen etc.

Alla lägenheter får tillgång till sin egen individuella lägenhets accessgrupp och accessgruppen för gemensamma utrymmen så att de kan komma åt sitt hem och alla gemensamma utrymmen som används i byggnaden. Om lägenheterna behöver tillgång till sina personliga förråd eller garage, kan dessa lås läggas till i lägenhetens individuella accessgrupp. Detta ger även en fördel för administratören av låssystemet: om t.ex. en lägenhetsinnehavare inte har betalat sin garagehyra i tid kan administratören bara ta bort låset från lägenhetsgruppen och uppdatera låset till bilgarageporten. På så sätt har lägenhetsinnehavaren inte längre tillgång till garageporten.

#### 4.1.1 Hantera accessgrupper

Accessgrupper skapas genom att klicka på knappen "Lägg till accessgrupp" i undermenyn Accessgrupp.

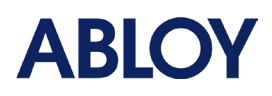

- 1. Accessgruppen behöver ett namn och kan dessutom ges en beskrivning av vad syftet med gruppen är.
- 2. Lägg till enheter i gruppen genom att klicka på enheterna i listan "Associera enheter". Om du väljer byggnader/våningar kommer alla enheter som ingår i den byggnaden att väljas.
- 3. På samma sätt väljer du vilka personer som ska tilldelas denna Accessgrupp.
- 4. När du har valt enheter för accessgruppen sparas ändringarna med knappen "Spara".
- 5. När en accessgrupp skapas en konfigurationsuppgift för de lås som lades till i accessgruppen. Denna konfigurationsuppgift måste utföras för låset så att låset vet att det nu hör hemma i accessgruppen.

| Add Access Group                                                                                            |                                                                                                    |             |                  | CANCEL          | SAVE |
|----------------------------------------------------------------------------------------------------|----------------------------------------------------------------------------------------------------|-------------|------------------|-----------------|------|
| Name•<br>Pulsestreet 2                                                                                      |                                                                                                    | Description |                  |                 |      |
| SELECT DEVICES                                                                                              | SELECT PEOPLE                                                                                                    |             | PREVIEW          |                 |      |
| Q Pulsestreet 2 X                                                                                           | Q Apartment                                                                                                    | × ^         | SELECTED DEVICES | SELECTED PEOPLE | ^    |
| Pulsestreet 2  Floor 1  101 (Entrance door look)  101A (Entrance door Updater)  110 (Baby carriage storage) | <ul> <li>Select All</li> <li>Apartment 02</li> <li>Apartment 03</li> <li>Apartment 04</li> <li>Apartment 05</li> <li>Apartment 06</li> <li>Apartment 07</li> </ul> |             |                  |                 |      |
| Bild 13 Skapa accessgrupp                                                                                   |                                                                                                    |             |                  |                 |      |

**OBS!** Om behörighetsgrupp läggs till på valda personer innebär det att personernas nycklar behöver uppdateras på en uppdateringsenhet eller skrivbordsuppdaterare som är konfigurerad till samma system

Accessgrupper kan redigeras i efterhand genom att välja accessgruppen från listan och klicka på knappen "Redigera" i det övre högra hörnet. Om en accessgrupp måste raderas måste alla enheter och alla anslutningar till accessprofiler / personer tas bort först. Detta innebär också att de cylindrar som ingår i accessgruppen måste konfigureras med USB-konfigurationsenhet.

### 4.2 Accessscheman

Genom scheman kan användaren definiera veckovisa kalenderbaserade scheman för personers accessrättigheter. T.ex. bastubokningar och driftscheman för dörrar som inkluderar uppdateringsenheter. Exempel: Ytterdörren är öppen mån-fre kl. 07.00-18.00. Accesssscheman fungerar endast med uppdateringsenheter, vilket innebär att scheman inte fungerar med lås. Med scheman kan administratörerna tillåta/begränsa access via uppdateringsenheter.

ACCENTRA har ingen begränsning på hur många scheman som kan skapas i ett system och scheman kan användas flera gånger på olika personer/enheter. Scheman binds till behörighetsgrupper vid tilldelning av behörigheter till personer eller behörighetsprofiler. Om accessgruppen innehåller flera uppdateringsenheter kommer accessschemat att tillämpas på alla uppdateringsenheter inom

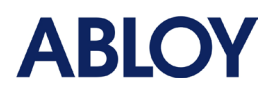

accessgruppen. Accessscheman fungerar även med en offline-uppdateringsenhet, men den måste ha hämtat informationen redan en gång tidigare.

Accesssscheman bör namnges kortfattat och generiskt så att de enkelt kan användas flera gånger utan att skapa liknande scheman. Namnet anger vanligtvis automatiskt när schemat ger access från dörren. T.ex. bastubokning på måndag från 7:00 till 8:00 kan namnges "Mån 7:00-8:00". Exempel på rättigheter/scheman från personmenyn visas nedan.

| Access Rights |                               |               |
|---------------|-------------------------------|---------------|
| Туре          | Access Group / Area / Profile | Schedule      |
| Group         | Pulsestreet 1 - Apartment 02  | Always on     |
| Group         | Pulsestreet 1 - Common area   | Always on     |
| Group         | Pulsestreet 2 - Sauna         | Tuesday 19-21 |

Bild 14 Nyttjanderätt till lägenhet.

ACCENTRA har följande scheman redan skapade:

| Namn på schema                                           | När schemat är aktivt                                        |
|----------------------------------------------------------|--------------------------------------------------------------|
| Alltid på                                                | Tillgång 24/7                                                |
| Alltid på (Mo-Fr 7AM till 6PM och Sa-Su 9AM till<br>3PM) | Vardagar från kl. 7.00 till kl. 18.00<br>Helger 9.00 - 15.00 |
| Vardagar alltid tillåtna                                 | Tillåter access alla vardagar 24/7                           |
| Arbetstid vardagar kl. 07.00-18.00                       | Måndag - fredag 7.00 - 18.00                                 |

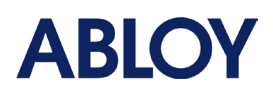

#### 4.2.1 Skapa access schema

Access schemat kan innehålla 16 olika tidsintervaller. Dessa intervall kan omfatta 4 olika dagsintervall och för vardagsintervall kan det finnas 4 olika tidsintervall.

- 1. Klicka på "Lägg till accessschema"
- 2. Ge schemat ett namn och dessutom en beskrivning.
- 3. Definiera de tidsintervall då access ska beviljas. Valet görs genom att välja starttid och dra musen över kalendern när det ska avslutas.
- 4. Välj först datumintervall, från vilken dag schemat startar och till vilken det slutar.
  - a. Exempel: Om access är inställd från måndag söndag mellan kl. 10.00 11.00 har alla som tilldelats detta accessschema under den tiden.
  - b. Välj tidsintervall för när access ska beviljas. Schemat kan justeras med en noggrannhet på 15 minuter.

#### Add Access Schedule

| Name*                    | Description |
|--------------------------|-------------|
|                          |             |
| Friday - Saturday 9 - 15 |             |
|                          |             |

#### Schedule Setup

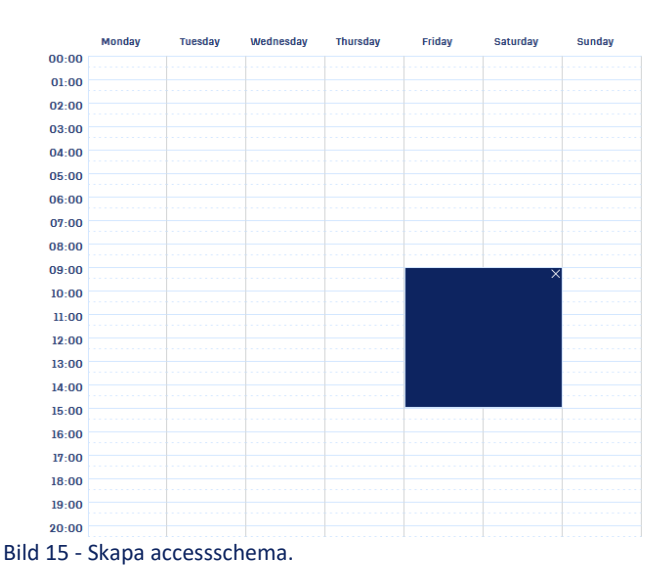

| Schedule Summary |                         |         |  |  |  |
|------------------|-------------------------|---------|--|--|--|
| Slot             | <b>:-1(</b> Friday - Sa | turday) |  |  |  |
|                  | From                    | То      |  |  |  |
|                  | 00.00                   | 15.00   |  |  |  |

CANCEL

### 4.2.2 Tilldelning av scheman

Accessscheman kan tilldelas uppdateringsenhet (som ett driftschema), till personens accessrättigheter eller när accessprofiler skapas.

#### 4.2.2.1 Tilldelning av driftscheman för uppdateringsenheter

Driftschema innebär att uppdateraringsenheten kommer att styra dörren så att den förblir öppen så länge som access schemat är giltigt. Vid den tidpunkten kommer undercentralen att hålla reläet i öppen status.

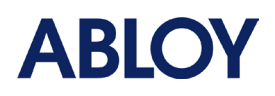

Detta kan t.ex. användas för att hålla dörrarna öppna under dagtid. Schemat kan ändras omedelbart när uppdateringsenheten är online.

Du kan ställa in schemat för en uppdateringsenhet från undermenyn "Byggnader" i Projektplanering genom att välja enheten och ställa in schemat i fönstret "Enhetens inställningar":

- Välj den uppdateringsenhet som du vill tilldela accessschemat. Enheten kan väljas från planritningen eller med hjälp av enhetslistan som öppnas från det övre högra hörnet genom att klicka på de vänsterpekande pilarna "<<".</li>
- När uppdateringsenheten är vald och fönstret för enhetsinställningar är öppet kan schemat tilldelas från rullgardinsmenyn med titeln "Schema".
- Om schemat behöver tas bort kan det göras genom att klicka på x-ikonen bredvid namnet och spara ändringarna.

| Device Settings                   | BACK      |
|-----------------------------------|-----------|
| Name*<br>101A                     |           |
| Location<br>Entrance door Updater |           |
| Serial Number                     |           |
| Schedule<br>Tuesday 19-21         | × •       |
| Bild 16 Schema för upp            | datering. |

\_\_\_\_\_

### 4.2.2.2 Tilldela scheman till personers accessrättigheter

Access schema tilldelas en person när accessgrupper läggs till. Det är bra att komma ihåg att när en accessgrupp innehåller lås och uppdateringsenheter kommer schemat **endast** att fungera med uppdateringsenheter och accessschemat kommer att tillämpas på alla uppdateringsenheter i accessgruppen.

Accessrättigheter kan läggas till när personen skapas eller i efterhand med hjälp av redigeringsfunktionen under personen. Om schemat för redan befintliga accessrättigheter behöver ändras, måste den redan befintliga accessrättigheten tas bort och läggas till igen med ett annat schema.

1. Välj person vars accessrättigheter du vill redigera.

-----

- 2. Klicka på "Ändra".
- 3. Välj ny accessgrupp och accessschema.

**OBS!** Schemat tillämpas på alla uppdateringsenheter som ingår i accessgruppen. Samma accessgrupp kan läggas till med olika scheman om flera scheman behöver användas. Om en accessprofil läggs till måste scheman för accessgrupper och scheman tilldelas i menyn "Accessprofiler".

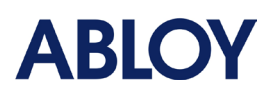

| Access Rights       |     |                           |     |       |
|---------------------|-----|---------------------------|-----|-------|
| 0                   |     | 2                         | (   | 3     |
| Access Group / Area | × 🔻 | Schedule<br>Tuesday 19-21 | × 🔻 | + ADD |
|                     |     |                           |     |       |
| Access Profile      | •   |                           |     | + ADD |
|                     |     |                           |     |       |

Bild 17 Lägga till schema till accessrättighet.

# 5 Administration

Administrationsmenyn innehåller undermenyerna "Personer" och "Blocklista". I menyn Personer kan administratören skapa nyckelinnehavare och deras accessrättigheter och nycklar. I menyn Blocklista listas alla spärrade nycklar och nya nycklar kan rapporteras som förlorade. Användaren kan också ta bort alla nycklar som har lagts till i spärrlistan genom att manuellt radera dem.

### 5.1 Personer

I menyn Personer listas alla behörighetsinnehavare i låssystemet. Personuppgifter kan visas genom att klicka på personens namn. Med sökfunktionen kan användaren söka efter legitimationsstämpel eller efter personens namn.

Snabbåtgärder kan också utföras från personens listvy. Genom att klicka på siffran (eller bindestrecket) i kolumnen för accessrättigheter eller behörigheter kan användaren snabbt redigera personens accessrättigheter eller behörigheter. Om en varningstriangel visas bredvid behörigheter är det ett tecken på att alla behörigheter inte är uppdaterade och måste visas på en uppdateringsenhet eller skrivbordsuppdaterare.

Användare kan också utföra massfunktioner från menyn Personer. Genom att bocka i en urvalsruta på vänster sida väljer man vilka personer som ska ingå i massfunktionen. När personer har valts, klicka på åtgärdsknappen (tre punkter) från övre högra hörnet för att visa funktioner som kan utföras: Lägga till PIN-koder till dessa användare eller skriva ut utdelningsdokument. Det finns också möjlighet att importera personer med hjälp av Excel CSV-fil och mer information om detta finns i kapitel <u>8 - Importfunktioner</u>.

Det finns också en möjlighet att exportera information om innehavarna av behörigheter. Exportfilen är i CSV-format och det finns fyra olika filer som kan exporteras: referenser, accessrättigheter, personinformation och PIN-koder. Filerna kan laddas ner genom att klicka på exportknappen och välja den specifika fil som ska laddas ner.

**OBS!** För att göra CSV-filen mer läsbar, öppna Microsoft Excel, välj fliken "Data" och klicka på "Från text/csv". Leta upp filen och välj UTF-8 som filursprung och kommatecken som avgränsare. När du klickar på "Ladda" kommer filen att omvandlas till ett mycket mer läsbart format.

\_\_\_\_\_

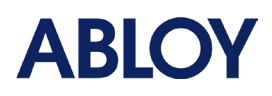

### 5.2 Lägga till person

En ny person kan läggas till genom att klicka på knappen "Lägg till person" i menyn Personer. När du har klickat öppnas ett nytt fönster där uppgifterna läggs till. Obligatorisk information är personens för- och efternamn samt startdatum, vilket innebär när användarens giltighet börjar gälla och behörigheterna börjar fungera på lås och uppdateringsenheter. Om slutdatum lämnas tomt kommer behörigheter att fungera tills de lämnas in eller blockeras. E-post, telefonnummer och detaljer kan också läggas till för personuppgifterna.

När grundläggande information har angetts för personen är det nödvändigt att tilldela accessrättigheter för personen. Det finns två typer av accessrättigheter som personer kan ha: accessgrupper och accessprofiler. Båda accessrättigheterna har en rullgardinsmeny där enheten väljs från. När accessgrupp väljs måste du också tilldela ett schema som accessrättigheten kommer att använda. Påminnelse om att schemat endast påverkar uppdateringsenheterna. När du har valt accessgrupp och schema måste du klicka på knappen "Lägg till" för att lägga till det i personens accessrättigheter. Accessprofiler läggs till på samma sätt, förutom att scheman redan är tilldelade när accessprofilen skapas. Personskapandet avslutas genom att klicka på knappen "Spara" uppe i högra hörnet.

Om flera personer skapas på en gång rekommenderas att du använder massfunktionen som heter personimport. Mer om detta ämne i kapitel <u>8 - Importfunktioner</u>.

| Add Person                       |                                            | CANCEL                         | SAVE   |
|----------------------------------|--------------------------------------------|--------------------------------|--------|
| First Name*<br>Grand Master Key  | Last Name*                                 | Email                          |        |
| Phone                            | Start Date*<br>03 / 07 / 2024 , 12 : 40 PM | End Date<br>mm / dd / yyyy , : | Ö      |
| Details                          |                                            |                                | ļi.    |
| Access Rights                    |                                            |                                |        |
| Access Group / Area              | ✓ Schedule                                 | × •                            | + ADD  |
| Access Profile                   | •                                          |                                | + ADD  |
| Access Group / Area / Profile    | Schedule                                   | Туре                           |        |
| Pulsestreet 1 - Grand master key | Always on                                  | Group                          | DELETE |

Bild 18 Lägg till person.

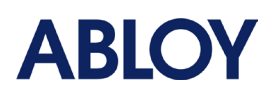

### 5.3 Ta bort en person

Person kan raderas om personen inte har några referenser utdelade. Radering av person kan göras genom att markera personen och klicka på "Ta Bort" i övre högra hörnet. Applikationen kommer att be dig bekräfta raderingen.

# 5.4 Ändra personuppgifter

Personuppgifter kan redigeras genom att markera personen i listvyn och klicka på knappen "Ändra". När du har gjort ändringar i uppgifterna och accessrättigheterna sparas ändringarna genom att klicka på knappen "Spara".

### 5.5 Hantera behörighetsuppgifter för personer

Referenser tilldelas och hanteras under en persons uppgifter. I det här avsnittet går vi igenom hur nycklar och PIN-koder hanteras.

### 5.5.1 Nycklar

Utlämning av en ny nyckel kan göras från personlistan eller genom att välja en person och bläddra ner till avsnittet om referenser och välja "Lämna ut". Ett nytt fönster öppnas och programmet frågar efter nyckelns serienummer som finns markerat på nyckelns blad. Nyckelns serienummer kan också kopieras till textrutan (eller valfritt fält) genom att visa nyckeln för en skrivbordsuppdaterare. Detta kräver att skrivbordsuppdateraren är ansluten till datorn och att användaren är inloggad i skrivbordsuppdaterings applikationen. Om nyckeln inte delas ut till något låssystem som skrivbordsuppdateraren är konfigurerad för, kopieras nyckelns serienummer till den markerade textrutan.

När serienumret har angetts kan nyckeln lämnas ut genom att klicka på knappen "Lämna ut". Detta kommer att generera en konfigurationsuppgift för den nya nyckeln. Efter några sekunders väntan kan nyckeln visas för en skrivbordsuppdaterare eller uppdateringsenheter som tillhör låssystemet och nyckeln kommer att registreras för systemet. Du kan klicka på uppdateringsikonen högst upp i fönstret för att uppdatera vyn. Nyckeln kommer att vara i status "Utlämnad" efter en lyckad uppdateringsprocedur. När nycklarna har delats ut kan fönstret stängas med knappen "Stäng". Om nyckeln fortfarande visas i väntan på utlämning, uppdatera webbsidan för att se den korrekta statusen för nyckeln.

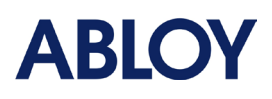

| Credentials |          |                                                   |          | ×                           |
|-------------|----------|---------------------------------------------------|----------|-----------------------------|
|             |          | Credentials for Apartment 02                      |          |                             |
| Туре        | Number   | State                                             |          | $\mathcal{C}_{\mathcal{L}}$ |
| Ŷ           | 20005678 | Pending Hand-out  ()                              |          |                             |
| 8           | 20005679 | Pending Hand-out 🕥                                |          |                             |
|             |          |                                                   |          |                             |
| 20005680    |          |                                                   | HAND OUT |                             |
|             |          | Hint! The credential number is printed on the key |          |                             |

|     |    | - |    |  |
|-----|----|---|----|--|
| - ( | CL | O | SI |  |

Bild 19 Utdelning av legitimationshandlingar.

#### 5.5.2 PIN-koder

I ACCENTRA är det möjligt att dela ut PIN-koder till innehavare av legitimation. Om alternativet PIN-kod inte är tillgängligt måste du aktivera PIN-koder från Inställningar → Super admin-menyn. Det måste också beaktas att PIN-koderna endast fungerar på uppdateringsenheter som har den exakta eller nyare versionen av programvara 6.0.5. I kapitel <u>3.3 - Enheter</u> beskrivs hur du kontrollerar programvara versionen för en uppdateringsenhet.

| PIN Codes © |  |         |  |  |
|-------------|--|---------|--|--|
| Status :    |  |         |  |  |
| Disabled    |  | Enabled |  |  |

Bild 20 Aktivering av PIN-koder.

Ny PIN-kod tilldelas en person genom att klicka på knappen "Lägg till PIN-kod" under en person. Ett nytt fönster öppnas och frågar efter mer information. Först måste användaren definiera om koden ska genereras automatiskt eller manuellt. Automatisk generering ger användaren en slumpmässig 5-siffrig PINkod som ännu inte används i låssystemet. Manuellt genererad kod måste vara mellan 4 och 6 siffror och kan börja inom 0-8 siffror. Siffror som börjar med 9 är reserverade för bokningssystem.

Det andra kravet är att ange vilken giltighetstid PIN-koden ska använda. Du kan välja att använda personens giltighetstid eller så kan användaren ställa in en separat giltighetstid.

När koden och giltigheten är inställda måste användaren definiera i vilka uppdateringsenheter koden ska fungera. Valet av uppdateringsenhet görs från rullgardinsmenyn under giltighetsalternativet. Du måste också välja ett schema för PIN-koden. Mer information om hur du skapar scheman finns i kapitel <u>4.2 –</u> <u>Scheman</u>.

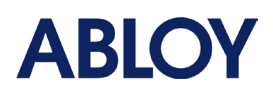

Om flera uppdateringsenheter väljs måste man ta hänsyn till att schemat kommer att tilldelas alla valda uppdateringsenheter. Om en person behöver access till flera uppdateringsenheter med samma PIN-kod men med olika scheman, måste de läggas till separat i samma vy. Du avslutar skapandet av PIN-koden genom att klicka på knappen "Spara".

| Add PIN Code                                                      |          |                                                   | ×      |
|-------------------------------------------------------------------|----------|---------------------------------------------------|--------|
| PIN code creation  Generate automatically  Set manually           |          | PIN code will be automatically generated          |        |
| Select Validity <ul> <li>As per Person</li> <li>Custom</li> </ul> |          | Pin code will work according to person's validity |        |
| Select Updaters & Schedule<br>Updaters<br>• 101A                  | × •      | Schedule<br>Always on × •                         | + ADD  |
| Updaters                                                          | Location | Schedule                                          |        |
| 106                                                               | Sauna    | Tuesday 19-21                                     | DELETE |
|                                                                   |          | CANCEL SAVE                                       |        |
| Bild 21 Lägg till PIN-kod.                                        |          |                                                   |        |

Administratören kan skapa PIN-koder till flera användare från menyn Personer. Genom att markera personerna, klicka på åtgärdsmenyn och välja "Lägg till PIN-kod" öppnas ett nytt fönster. När du har angett giltighet, uppdateringsenheter som koden ska fungera för och sparat kommer programmet automatiskt att generera 5-siffriga PIN-koder för de valda användarna.

| People (7 / 34) |         |       | Q apartment      |          | 응 ADD PERSON  |                    |
|-----------------|---------|-------|------------------|----------|---------------|--------------------|
| Name 🕆          | Details | Phone | Start Date       | End Date | Access Rights | *** ADD PIN CODE   |
| Apartment 02    | -       | -     | 11.03.2023 00:00 | -        | <u>3</u>      | 🖶 Handout Document |
| Apartment 03    | -       | -     | 11.03.2023 00:00 | -        | <u>3</u>      | -                  |
| Apartment 04    | -       | -     | 11.03.2023 00:00 | -        | 2             | -                  |
| Apartment 05    | -       | -     | 11.03.2023 00:00 | -        | 2             | -                  |

Bild 22 Lägga till PIN-kod med hjälp av massfunktionalitet.

Tips! PIN-koder kan exporteras till en CSV-fil via knappen "Exportera" bredvid "Lägg till person".

### 5.6 Blockerade behörigheter

I menyn Blocklista listas alla spärrade behörigheter i låssystemet. Menyn innehåller även en lista över enheter som uppgifterna har haft access till och som behöver uppdateras. Du kan även manuellt ta bort behörigheter från denna meny.

#### 5.6.1 Blockera behörigheter

En referens kan blockeras från blocklist menyn med hjälp av knappen "Blockera" i det övre högra hörnet. I meddelandefönstret måste användaren först välja den person som legitimationen har delats ut till. När

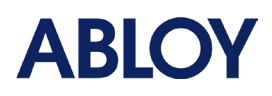

personen är vald kommer applikationen att lista alla referenser som personen har. Genom att välja minst en kan användaren gå vidare i blockeringsproceduren genom att klicka på "Nästa". Applikationen kommer att ge mer information om de referenser som blockeras och en lista över lås som behöver uppdateras med den senaste blockeringslistan. Spärrlistan kan skrivas ut med knappen "Skriv ut denna plan". Bekräftelsen av blockeringsproceduren görs genom att klicka på knappen "Bekräfta".

Spärrlistan överförs via valfri referens som tillhör samma låssystem. Legitimationen måste uppdateras på en skrivbordsuppdaterare eller uppdateringsenhet efter blockeringsproceduren och måste därefter sättas in i låsen för att överföra den nya blocklistan till låsets minne. Behörigheter behöver inte ha tillgång till låset, men det måste delas ut i samma låssystem. Om uppdateringsenhet används rekommenderas att man kontrollerar att uppdateringsenheten är online.

| Block Creder                 | ntial            |                                | CANCEL                                    | NEXT |
|------------------------------|------------------|--------------------------------|-------------------------------------------|------|
| Search Perso<br>Apartment 02 | in               |                                |                                           | × •  |
| Select which cred            | entials to block |                                |                                           |      |
|                              | Туре             | Number                         | State                                     |      |
|                              | Ş                | 20004567                       | Pending Hand-out 💿                        |      |
| $\checkmark$                 | Ş                | 2000761A                       | Assigned 💿                                |      |
|                              | Type<br>ਨੂ<br>ਨੂ | Number<br>20004567<br>2000761A | State<br>Pending Hand-out ©<br>Assigned © |      |

#### Bild 23 Blockera referenssteg 1/2.

| Block Credential                                                               |                                                                                    |             | CANCEL CONFIRM                       |  |  |  |  |
|--------------------------------------------------------------------------------|------------------------------------------------------------------------------------|-------------|--------------------------------------|--|--|--|--|
| Following credentials that are associated with per                             | pllowing credentials that are associated with person Apartment 02 will be blocked: |             |                                      |  |  |  |  |
| Туре                                                                           | Number                                                                             | State       | Ĉ                                    |  |  |  |  |
| 8                                                                              | 2000761A                                                                           | Assigned () |                                      |  |  |  |  |
| Present the credential to the following locks to complete the blocking process |                                                                                    |             |                                      |  |  |  |  |
| Building Name                                                                  | Floor Name                                                                         | Lock Name   | Lock Location                        |  |  |  |  |
| Pulsestreet 1                                                                  | Floor 1                                                                            | 100         | Pulsestreet 1 - Bike storage outside |  |  |  |  |
| Pulsestreet 1                                                                  | Floor 1                                                                            | 111         | Pulsestreet 1 - Drying room          |  |  |  |  |
| Pulsestreet 1                                                                  | Floor 1                                                                            | 114         | Pulsestreet 1 - Apartment 02         |  |  |  |  |
| Pulsestreet 1                                                                  | Floor 1                                                                            | 116         | Pulsestreet 1 - Storage room         |  |  |  |  |
| Pulsestreet 1                                                                  | Floor 1                                                                            | 117         | Pulsestreet 1 - Bike storage inside  |  |  |  |  |

🕥 All oredential(s) in the locking system will carry the blocklist, make sure to visit the locks that should be blocked after updating a credential

Bild 24 Blockera referenssteg 2/2.

#### 5.6.2 Återställa en blockerad behörighet

Om den spärrade behörigheten hittas kan den tas i bruk igen. För att ta en spärrad behörighet i bruk igen måste nyckeln visas för uppdateringsenhet som är konfigurerad med samma låssystem. Denna procedur

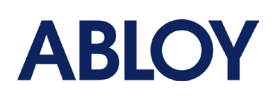

återställer referensen till fabriksstatus och den tas bort från spärrlistan. Legitimationen kan delas ut igen med hjälp av normal utdelningsprocess. Kortet kan också användas i ett annat låssystem. Om legitimationen delas ut igen och det är den första legitimationen som används i ett lås som fortfarande har den gamla spärrlistan, kommer legitimationen att indikera rött och access nekas. Detta beror på att låset först kontrollerar den blocklista det har (behörigheten finns fortfarande i den gamla blocklistan) och därefter uppdaterar blocklistan som erhållits från behörigheten. Om behörigheter används en andra gång för samma lås kommer access att beviljas.

### 5.6.3 Ta bort behörigheter från blockeringslistan

Om spärrlistan håller på att nå sitt maxantal (150 referenser) eller om administratören är säker på att referensen inte längre kan användas i låssystemet (t.ex. om nyckeln är trasig eller ligger på havets botten), kan referenser tas bort från spärrlistan.

Ta bort behörigheter från en spärrlista kan göras från spärrlistans meny. Först måste användaren välja de behörigheter som ska tas bort genom att välja dem från vänstersidan. När referenserna har valts ut klickar användaren på "Ta bort från spärrlista" för att starta proceduren. Innan referenserna tas bort varnas användaren för att om referenserna tas bort från blockeringslistan kommer de att börja fungera på lås om de hittas och blockeringslistan uppdateras. Om de borttagna behörigheterna visas på en uppdaterare som tillhör låssystemet återställs behörigheterna till fabriksstatus. Detta är en av många anledningar till att uppdaterare rekommenderas att användas i alla låssystem.

| Block | list (4 / 4)      |            |                  | MOVE FROM BLOCKLIST + BLOCK |
|-------|-------------------|------------|------------------|-----------------------------|
| •     | Person Name 个     | Credential | Blocked On       | ^<br>Device List            |
|       | ARX 01 1001 10080 | 20006C51   | 22.12.2022 14:19 | <u>6</u>                    |

Bild 25 Ta bort behörigheter från blockeringslistan.

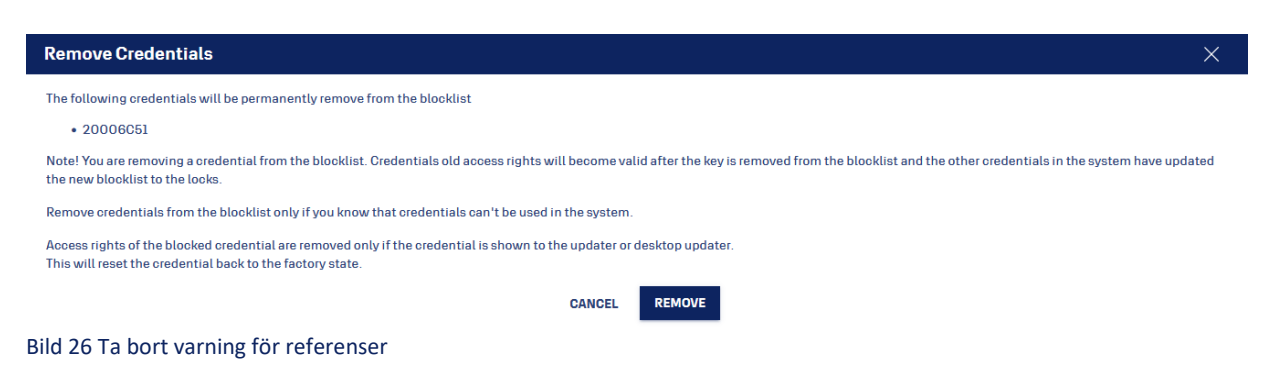

### 5.7 Utlämningdokument

Utlämningsdokument kan skrivas ut från personens detalj vy. Flera utlämningsdokument kan skrivas ut från personmenyn med hjälp av massfunktionen. Dokumentet kräver att användaren väljer språk och lägger till ytterligare information:

- Objektsbeskrivning
- Adress

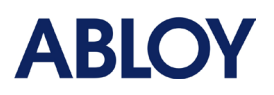

- Villkor
- Återförsäljare
- Utlämningstid & plats
- Mottagarens namn
- Telefonnummer

Du kan välja att endast vissa eller alla personers uppgifter ska skrivas ut till utlämningsdokumentet. Utskriftsdokumentet kommer automatiskt att innehålla låssystemets namn, personens namn som är inställt i ACCENTRA och separata sektioner för signaturer.

Utlämningsdokumentet kan också skrivas ut för flera användare med hjälp av massfunktionen i menyn Personer:

- 1. Öppna menyn Personer med en lista över personer i systemet.
- 2. Välj personer från vänstersidan.
- 3. Klicka på åtgärdsmenyn (tre prickar) bredvid "Lägg till person" och välj "Dela ut dokument".
- 4. Välj önskat språk och fyll i formulären.
- 5. Klicka på "Förhandsgranska utskrift" och gör nödvändiga ändringar i utskriften och välj "Skriv ut".

**OBS!** Vid användning av massfunktionen för utlämningsdokument skrivs alla referenser som delats ut till personer ut på utlämningsdokumentet.

# 6 Rapportering

### 6.1 Accessloggar

PULSE låssystem samlar in accessloggar från lås och uppdaterare när referenser används. Lo överförs till ACCENTRA varje gång legitimationen visas på en uppdateringsenhet. Om uppdateringsenheten är offline sparas accessloggar i uppdateringsenhetens offline-minne och överförs när den går online igen. Accessloggar kan också läsas från låsets minne med hjälp av mobilapplikationen och USB-konfigurationsenheten. Detaljerad information om hur detta görs finns i manualen för mobilapplikationen.

Som standard visar menyn för accessloggar från den senaste månaden och sorteras från nyast till äldst. Det är möjligt att filtrera listan efter datum, vilket hjälper användaren att hitta händelser från en viss period. Det är också möjligt att söka efter namn, nyckel/kort, enhet, plats eller access; "Beviljad" eller "Nekad".

Vyn Accessloggar visar följande information:

- Tidsstämpel (senaste tidsstämpel i referensen/låset).
- Namn, till vem legitimationen ska överlämnas.
  - Om legitimationen har lämnats in eller personen har tagits bort kommer personens namn att ändras till "Okänd".
- Nyckel/Kort.
- Enhet (Byggnad, våning).
- Enhetens plats.
- Om Access beviljades eller nekades.

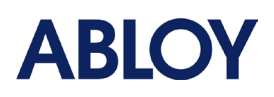

| 06.02.202414:22 | ABLOY TESTI YLEINEN | *** PIN Code | • ABLOY YLEINEN TESTI(Lassen | LUKIJA | Granted |
|-----------------|---------------------|--------------|------------------------------|--------|---------|
| 06.02.202414:21 | ABLOY TESTI YLEINEN | *** PIN Code | ABLOY YLEINEN TESTI(Lassen   | LUKIJA | Granted |
| 06.02.202414:10 | ABLOY TESTI YLEINEN | 8 20001717   | ABLOY YLEINEN TESTI(Lassen   | LUKIJA | Granted |
| 06.02.202414:10 | ABLOY TESTI YLEINEN | 8 20001717   | ABLOY YLEINEN TESTI(Lassen   | LUKIJA | Granted |
| 06.02.202414:09 | ABLOY TESTI YLEINEN | 20001717     | ABLOY YLEINEN TESTI(Lassen   | LUKIJA | Granted |
|                 |                     |              |                              |        |         |

Bild 27 Accessloggar

### 6.2 Händelseloggar

Händelseloggen listar alla åtgärder som administratörer har gjort i applikationen. T.ex. om en administratör har gjort ändringar i en persons accessrättigheter. Mer information om händelsen kan hittas genom att klicka på info-knappen bredvid händelsen.

Händelseloggar kan sökas efter administratörens namn eller efter ett visst datumintervall. Varje händelse innehåller följande information:

- Tidsstämpel när händelsen inträffade.
- Händelsens namn, dvs. vilken typ av händelse som inträffat.
- Vem utförde händelsen.
- Detaljer som ger mer information om händelsen.

| Event Logs (100 / 311) |                           | Q SEARCH            | 🕈 FILTER |
|------------------------|---------------------------|---------------------|----------|
| Timestamp $\psi$       | Event Name                | Who                 | Details  |
| 07.03.2024 13:01       | Credential handed out     | 1000 To 1000 To 100 | ٥        |
| 07.03.2024 13:01       | Credential updated        | 1000 To 1000 To 100 | ٥        |
| 07.03.2024 13:01       | Credential holder updated | 1000 To 1000 To 100 | ٥        |
| 07.03.202413:01        | Credential handed in      | 1000 To 1000 To 100 | ٥        |
| 07.03.202413:01        | Credential handed out     | 1000 To 1000 To 100 | O        |
| 07.03.202413:01        | Credential updated        | 1000 To 1000 To 100 | ٥        |
| 07.03.2024 13:01       | Credential holder updated | 1000 To 1000 To 100 | ٥        |
| 07.03.2024 13:00       | Credential handed in      | 1000 To 1000 To 100 | ٥        |

Bild 28 Logg över händelser

# 7 Super Admin

### 7.1 Användare

Användare är administratörer som hanterar ACCENTRA låssystem. I menyn "Användare" kan användare med rollen "Super Admin" hantera vad andra användare kan komma åt i ACCENTRA och om användarna har tillgång till den mobila applikationen Assa Abloy Device Configurator (AADC).

Utöver installatörsrollen som ger tillgång till AADC finns det roller som ger tillgång till vissa delar av ACCENTRA. Rollerna namnges av huvudmenyalternativen. Alla roller ger användaren fullständig läs- och

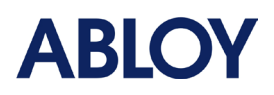

skrivbehörighet. Alla användare har tillgång till instrumentpanelen, eftersom den är inställd som standard för alla. rollerna och deras definition:

- Dashboard
  - o Access för att visa instrumentpanelens meny. Aktiverad som standard för alla användare.
- Administration
  - $\circ~$  Tillgång till att hantera innehavare och spärrade behörigheter.
- Projektplanering
  - Ger access till menyn för byggnad och enheter. Viktig roll för låssystemets planerare.
- Konfiguration
  - Access för att hantera accessrättigheter och scheman: Accessgrupper, accessscheman och accessprofiler.
- Rapportering
  - o Gör det möjligt för användaren att visa accessloggarr och händelseloggar.
- Super Admin
  - Gör det möjligt för användaren att hantera låssystemets användare och inställningar.
- Installatör
  - $\,\circ\,$  Ger access till mobilapplikation.

### 7.2 Inställningar

Från inställningsmenyn kan användare med Super admin-roll hantera låssystemets inställningar: validering, loggar och lagringsperiod för radering av händelseloggar, PIN-koder och alternativ för automatisk uppgradering av firmware. Alla inställningar kan ändras via knappen "Redigera" i det övre högra hörnet.

### 7.2.1 Validering

Validering är det tidsintervall under vilket referenserna måste uppdateras på en uppdateringsenhet eller skrivbordsuppdaterare för att nycklarna ska fungera på låsen. Validering kan ses som en uppdateringstid, som ger accessuppgifterna en drifttid som motsvarar det angivna tidsintervallet. Om valideringen t.ex. är inställd på 7 dagar måste accessuppgifterna visas för en uppdateringsenhet minst var 7:e dag för att de ska fungera. Varje gång accessuppgifterna visas för en uppdateringsenhet får de ytterligare 7 dagars giltighet. Denna funktion ser till att accessuppgifterna uppdateras oftare, vilket är mycket viktigt för att se till att accessloggarna, accessrättigheterna, tidsstämplarna och blocklistan för accessuppgifterna är uppdaterade. Denna funktion höjer låssystemets säkerhetsnivå.

Validering hjälper också till att hantera blockeringslistans storlek i låssystemet. När giltighetstiden för en spärrad accessuppgift löper ut tas den automatiskt bort från blocklistan. Detta gör det lättare att hålla blocklistans storlek så minimal som möjligt. Även om den här accessuppgiften hittas har dess giltighetstid löpt ut och den kommer inte att ha access till låsen. Om denna nyckel visas för en uppdateringsenhet kommer nyckeln att återställas till fabriksstatus.

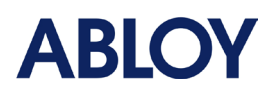

Validering är inaktiverat som standard och det maximala tidsintervallet är 999 dagar. När validering är aktiverad kan användare inaktivera funktionen för vissa personer, så att vissa innehavare av accessuppgifter inte behöver förnya sina accessuppgifter. Alternativet visas under personerna när valideringen har aktiverats.

\_\_\_\_\_

**OBS!** Validering måste vara **AVSTÄNGD** i ett låssystem som inte har några uppdateringsenhet på webbplatsen!

### 7.2.2 Lagringsperiod för radering av accessloggar och händelselogg

Denna inställning definierar hur länge accessloggar och händelseloggar lagras. Som standard är antalet dagar inställt på 365, dvs. ett år. Det maximala antalet dagar som loggar kan sparas är 10 år (3650 dagar).

# 8 Importfunktioner

Med importfunktionen är det möjligt att importera enheter, personer och referenser till låssystemet med hjälp av CSV-filer. Med importfunktionen kan en låssystemsplanerare enkelt skapa ett stort antal lås, användare och referenser jämfört med standardförfarandet att skapa personer och enheter via användargränssnittet. Syftet med importen är att göra det möjligt att skapa låssystemet snabbare.

I detta avsnitt beskrivs de importrelaterade funktionerna, vilka enheter som måste skapas i förväg och hur importfunktionen fungerar i stort. Här är stegen i korthet, ifall låssystemet inte redan finns:

- 1. Skapa låssystem från SYSTEM MANAGER och logga in i ACCENTRA.
- 2. Ladda ner CSV-mallarna från ACCENTRA.
  - Importmallen för enheter kan laddas ner från Projektplanering→ Enheter→ knappen Importera.
  - Importmallen för personer kan hämtas från Administration  $\rightarrow$  Personer  $\rightarrow$  knappen Importera.
- **3.** Öppna mallfilen Enheter, fyll i enhetsinformationen i Excel-filen och spara filen i CSV UTF-8-format.
- **4.** I ACCENTRA skapar du de preliminära enheterna: Byggnader/våningsplan och accessgrupper som du vill lägga till enheter i senare; accessgrupper som gemensamma utrymmen, huvudnyckel, underhåll etc.
- 5. Importera först enheter till låssystemet via knappen Projektplanering→ Enheter→ Importera. Kontrollera varje detalj i den fil som du ska importera innan du importerar.
- **6.** Importera personer till låssystemet via knappen Administration  $\rightarrow$  Personer  $\rightarrow$  Importera.
  - Det är mycket viktigt att komma ihåg rätt importordning! Först enheter och efter personer.
- 7. Placera enheter på rätt plats i planritningarna.
- 8. Konfigurera cylindrar och uppdateringsenheter och dela ut inloggningsuppgifter till personer.

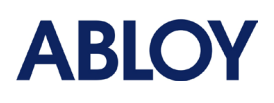

### 8.1 Importfiler för enheter och personer

Enhetsimport är en funktion som med användare kan importera hundratals enheter (lås och uppdateringsenhet) samtidigt till låssystemet och till dess byggnader/våningar. Dessa enheter kan samtidigt läggas till i redan befintliga accessgrupper. Det är också möjligt och rekommenderas att skapa individuella accessgrupper som endast innehåller den enhet som skapas. På så sätt kan enskilda enheter senare lättare läggas till i personers accessrättigheter. Varje rad i filen representerar en enhet och dess detaljer. **Kolumner kan inte läggas till eller tas bort från filen!** 

Innan enheterna importeras måste de accessgrupper som enheterna läggs till i finnas i systemet. Detta innebär att dessa accessgrupper måste skapas i förväg i ACCENTRA. Dessa accessgrupper kan lämnas tomma.

| Kolumn                          | Beskrivning                                                                                                    |
|---------------------------------|----------------------------------------------------------------------------------------------------|
| Byggnad*                        | Byggnadens namn där enheten kommer att skapas. Före import måste byggnaden finnas i ACCENTRA.                       |
| Våning*                         | Våningsnamn där enheten kommer att skapas. Våningarna måste matcha byggnadens våningsnamn och måste                 |
|                                 | skapas i förväg i ACCENTRA.                                                                                         |
| Typ av enhet*                   | Inkludera något av följande:                                                                                        |
|                                 | PULSE, om enheten är låst.                                                                                          |
|                                 | UPDATER, om enheten är en uppdateringsenhet.                                                                        |
| Enhetens namn*                  | Enheten måste ha ett namn. Kan vara ett positionsnummer för dörren, till exempel "100".                             |
| Enhetens placering              | Sekundärt informationsfält där enheten är placerad. T.ex. trapphus A ytterdörr.                                     |
| Samla in accessloggar*          | Kommer enheten att samla in accessloggar eller inte. Kräver information Ja/Nej.                                     |
| Skapa individuellt accessområde | Om accessområden används kan användaren skapa ett individuellt accessområde för enheten där endast den              |
|                                 | enheten kan läggas till. Accessområden används inte i nyare låssystem, vilket är anledningen till att de inte nämns |
|                                 | tidigare. Det rekommenderas inte att använda accessområden.                                                         |
| Skapa individuell accessgrupp   | En individuell accessgrupp skapas för enheten. Denna accessgrupp kommer initialt endast att omfatta den enhet som   |
|                                 | skapats. För denna cell måste användaren fylla i det namn som accessgruppen kommer att ges. I de flesta fall        |
|                                 | namnges den individuella accessgruppen med enhetens namn och plats. T.ex. 100 - Trapphus A ytterdörr.               |
| Тур                             | Typ av lås, t.ex. cylinder för trädörr                                                                              |
| Modell                          | Modell av låset, t.ex. CYE001                                                                                       |
| Ytbehandling                    | Ytbehandling av låset t.ex. Cr (Cr är en förkortning av Chrome)                                                     |
| Lägg till för accessområde      | Om enheten ska läggas till i ett redan befintligt område. Kräver namnet på accessområdet. Accessområden används     |
|                                 | inte i nyare låssystem, vilket är anledningen till att de inte nämns tidigare. Accessområden rekommenderas inte att |
|                                 | användas.                                                                                                    |
| Lägg till i grupp 1-10          | Lägg till enhet i en befintlig accessgrupp, t.ex. 01 huvudnyckel, 02 underhåll, 03 ruttnyckel, 04 gemensamma        |
|                                 | utrymmen etc. Namnet måste stämma överens med namnen på de accessgrupper som skanats i förväøl                      |
|                                 |                                                                                                    |

Data som enhetens Excel-fil kan innehålla: \*Obligatoriskt fält

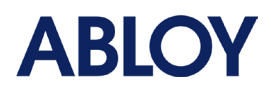

Personimport används för att skapa personer till ACCENTRA. Med importfilen kan användaren också tilldela accessrättigheter och referenser som delas ut till innehavarna av referenserna. Varje rad representerar en person.

Data som personens Excel-fil kan innehålla: \*Obligatoriskt fält

| Kolumn                        | Beskrivning                                                                                                    |
|-------------------------------|----------------------------------------------------------------------------------------------------|
| Efternamn*                    | Personens efternamn. Vid anonym användning av personer kan efternamnet t.ex. vara lägenhetsnumret, t.ex. A01,        |
|                               | A02, A03 A10, B11, B12 etc. Tips! Vid användning av siffror, noll framför siffran mindre än 10 kommer att sortera    |
|                               | siffrorna korrekt i listan.                                                                                          |
| Förnamn*                      | Personens förnamn. Vid anonym användning kan förnamnet benämnas t.ex. "Lägenhet". I detta scenario kommer det        |
|                               | full trändige somset att uses t av Lägesbet A01                                                                      |
|                               |                                                                                                    |
| Telefonnummer                 | Personens telefonnummer. Telefonnumret måste vara i formatet +358501234001                                           |
| E-postadress                  | Personens e-postadress. Måste vara i rätt format på emailaddres@email.com                                            |
| Beskrivning                   | Fritt formulerad beskrivning, t.ex. information om personen.                                                         |
| Giltighetens startdatum       | Från och med vilket datum personens referenser aktiveras. Om detta fält lämnas tomt kommer ACCENTRA                  |
|                               | automatiskt att ange samma datum när importen utförs.                                                                |
|                               | Fältformatet är ÅÅÅÅMMDD, t.ex. 20240331 (31 <sup>st</sup> mars 2024)                                                |
| Slutdatum för giltighet       | Till vilket datum personens referenser är aktiva. Om fältet lämnas tomt kommer behörigheten att fungera tills den    |
|                               | spärras eller lämnas in.                                                                                             |
|                               | Fältformatet är ÅÅÅÅMMDD, t.ex. 20240331 (31 <sup>st</sup> mars 2024)                                                |
| Access till accessområde 1-10 | Möjlighet att lägga till redan befintliga accessområden som accessrättigheter för personen. Tillagda accessområden   |
|                               | kommer att läggas till med schemat "Alltid på". Namnet måste matcha det befintliga accessområdet.                    |
| Tillgång till grupp 1-10      | Möjlighet att lägga till redan befintliga accessgrupper som accessrättigheter för personen. Tillagda accessgrupper   |
|                               | kommer att läggas till med schemat "Alltid på". Namnet måste matcha den befintliga accessgruppen.                    |
| Tillgång till profil 1-5      | Möjlighet att lägga till redan befintliga accessprofiler som accessrättigheter för personen. Namnet måste matcha den |
|                               | befintliga accessprofilens namn.                                                                                     |
| Typ av referens               | Vilken typ av referens som delas ut. För närvarande stöder ACCENTRA endast PULSE-nycklar. För nycklar krävs att      |
|                               | "KEY" skrivs i detta fält och är obligatorisk information om nyckelinformation importeras.                           |
| ID för referens 1-10          | Referensens serienummer. Nycklar har en stämpel med 8 tecken på nyckeln, t.ex. 20001234. Nyckelns serienummer        |
|                               | kan kopieras till vald cell genom att visa nyckeln på en skrivbordsuppdaterare.                                      |

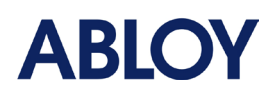

### 8.2 Saker att göra i ACCENTRA före import

### 8.2.1 Enheter

Innan enheter kan importeras finns det vissa saker som måste skapas i förväg:

- Det måste skapas minst en byggnad och ett våningsplan.
- Större accessgrupper så att enheterna kan läggas till i dem med importen.
  - Större accessgrupper kan vara:
    - "01 Huvudnyckel" innehåller alla lås/uppdateringar i låssystemet.
    - "02 Underhåll" innehåller alla lås/uppdateringar som underhållspersonalen behöver.
    - "03 Rutt nyckel" kommer att innehålla alla lås/uppdateringar som rutt nyckeln måste ha.
    - "04 Gemensamma utrymmen A" inkluderar alla de lås/uppdateringar som personer i trapphus A behöver, t.ex. cykelförråd, torkrum etc.
    - "05 Gemensamma utrymmen B" omfattar alla de lås/uppdateringar som personer i trapphus B behöver, t.ex. cykelförråd, torkrum etc.
    - "06 Städning" inkluderar alla lås/uppdateringsenheter som städpersonalen behöver ha tillgång till
    - Och så vidare.

#### 8.2.2 Import personer

Innan personer importeras till ACCENTRA måste enheter och accessrättigheter skapas. Med accessrättigheter menas i detta fall accessgrupper och accessprofiler.

### 8.3 Tips för att fylla i importfiler

I Excel är det enkelt att kopiera och köra nummer i cellerna:

- Genom att markera tre celler med samma namn och dra nedåt från den gröna fyrkantiga ikonen i nedre högra hörnet kan namnet kopieras till alla celler.
- Urvalet kommer också att fungera med ett löpande nummer om numret är i slutet.
  - Exempel: Namnge de tre första cellerna Lägenhet 01,
     Lägenhet 02 och Lägenhet 03. Markera alla tre cellerna och dra nedåt och släpp. Siffran i slutet kommer att löpa uppåt.

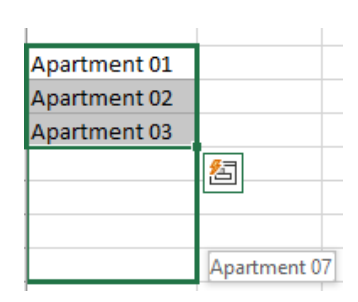

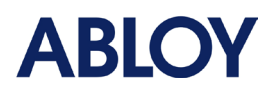

- Excel har vissa krav:
  - All information som redan finns, måste namnges exakt som de är i ACCENTRA.
    - T.ex. byggnadsnamn, våningsplan, accessgrupper och accessprofiler.
    - Låstyper, modeller och ytbehandlingar måste vara korrekt stavade. Dessa uppgifter kan kontrolleras från ACCENTRA. Skapa bara ett nytt lås i planlösningen och kontrollera låsdetaljerna i rullgardinsmenyerna.
- Om export- eller importfilen inte är i läsbart format kan det åtgärdas i följande steg:
- 1. Öppna en ny arbetsbok i Excel.
- 2. Gå till fliken Data och välj "Från text/csv".
- 3. Välj filen och klicka på "Importera".
- 4. Ange filens ursprung som 65001: Unicode (UTF-8) och ange avgränsaren till "Komma"
- 5. Klicka på "Ladda" för att skapa filen.

Det finns också ett annat sätt att ändra formateringen. Markera hela A-kolumnen genom att klicka på

| DC | okstave    | en A    | •        |          |             |              |           |           |      |
|----|------------|---------|----------|----------|-------------|--------------|-----------|-----------|------|
|    | A          | В       |          | С        | D           | E            | F         |           | G    |
| 1  | Building,F | oorpla  | n,Dev    | ice type | e,Device N  | Name,Dev     | ice posit | tion,Coll | lect |
| 2  | Pulsekatu  | 1,Kerro | os 1, lo | ck,Vara  | stohuone    | ,114,no,Va   | arastohu  | ione,,pa  | ndc  |
| 3  | Pulsekatu  | 1,Kerr  | os 1, lo | ck,Pesu  | huone,11    | 5,no,Pesu    | huone,,   | pandora   | a,W  |
| 4  | Pulsekatu  | 1,Kerro | os 1, lo | ck,Kuiva | aushuone    | ,116,no,K    | uivaushu  | uone,,pa  | and  |
| 5  | Pulsekatu  | 1,Kerr  | os 1, lo | ck,Allas | alue,117,   | no,Allasal   | ue,,pan   | dora,Wo   | ode  |
| 6  | Pulsekatu  | 1,Kerro | os 1, lo | ck,Pelih | uone,118    | 3,no,Pelih   | uone,,pa  | andora,V  | Noc  |
| 7  | Pulsekatu  | 1,Kerro | os 1, lo | ck,Taka  | piha,119,   | no,Takapił   | na,,pand  | ora,Wo    | ode  |
| 8  | Pulsekatu  | 1,Kerro | os 1, lo | ck,Laste | envaunuv    | arasto,120   | ,no,Last  | envaun    | uvai |
| 9  | Pulsekatu  | 1,Kerro | os 1, lo | ck,Pyör  | ävarasto,:  | 121,no,Pyö   | örävaras  | to,,pand  | lora |
| 10 | Pulsekatu  | 1,Kerro | os 1, lo | ck,Sähk  | ökaappi,1   | 22,yes,Sä    | hkökaap   | pi,,pano  | dora |
| 11 | Pulsekatu  | 1,Kerro | os 1, lo | ck,Telet | tila,123,ye | es, Teletila | ,,pando   | ra,Wood   | len  |
| 12 | Pulsekatu  | 1,Kerro | os 1, lo | ck,Siivo | uskomer     | o,124,yes,   | Siivousk  | omero,,   | par  |
| 13 | Pulsekatu  | 1,Kerro | os 1,U   | PDATER   | ,Päivittäv  | ä lukija,10  | 0,yes,Pä  | iivittävä | luk  |
| 14 | Pulsekatu  | 1,Kerro | os 1, lo | ck,Huor  | neisto 1,1  | 01,no,Huo    | neisto 1  | "pando    | ra,V |
| 15 | Pulsekatu  | 1,Kerro | os 1, lo | ck,Huor  | neisto 2,1  | 02,no,Huo    | neisto 2  | "pando    | ra,V |
| 16 | Pulsekatu  | 1,Kerro | os 1, lo | ck,Huor  | neisto 3,1  | 03,no,Huo    | neisto 3  | "pando    | ra,V |
| 17 | Pulsekatu  | 1,Kerro | os 1,lo  | ck,Huor  | neisto 4,1  | 04,no,Huo    | neisto 4  | "pando    | ra,V |
| 18 | Pulsekatu  | 1,Kerro | os 1,lo  | ck,Huor  | neisto 5,1  | 05,no,Huo    | neisto 5  | "pando    | ra,V |
|    |            |         |          |          |             |              |           |           |      |

1. Välj fliken "Data" och "Text till kolumner"

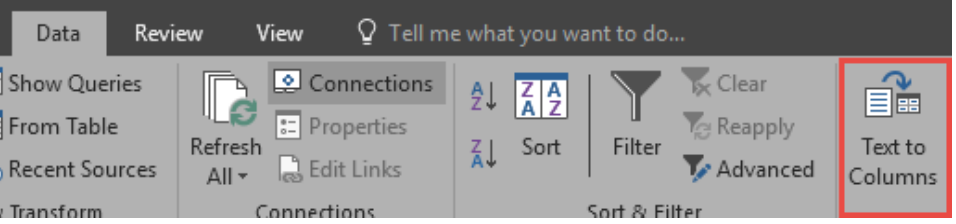

2. Välj "Avgränsad" och klicka på Nästa:

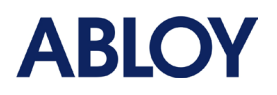

| Convert Text to Columns Wizard - Step 1 of 3                                                                                                    | ?                | ×         |
|----------------------------------------------------------------------------------------------------|------------------|-----------|
| The Text Wizard has determined that your data is Fixed Width.<br>If this is correct, choose Next, or choose the data type that best describes your da | ata.             |           |
| Original data type                                                                                                    |                  |           |
| Choose the file type that best describes your data:                                                                                                   | field            |           |
| O rixed middle - ricids are anglied in columns with spaces between each                                                                               | inciu.           |           |
| Preview of selected data:                                                                                                    |                  |           |
| I Building, Floorplan, Device type, Device Name, Device positi<br>2 Pulsekatu   Kerros   lock Varastohuone, 114 no Varastohuo                         | on,Col           |           |
| 3 Pulsekatu 1, Kerros 1, lock, Pesuhuone, 115, no, Pesuhuone, , pa                                                                                    | ndora,           | W         |
| 4 Pulsekatu 1, Kerros 1, lock, Kuivaushuone, 116, no, Kuivaushuo<br>5 Pulsekatu 1, Kerros 1, lock, Allasalue, 117, no, Allasalue, pa                  | ne,,pa<br>ndora. | n<br>We U |
| <                                                                                                    |                  | ,         |
| Cancel < Back. Next >                                                                                                    | <u>F</u> ini     | sh        |

3. Välj kommatecken och semikolon som avgränsare och klicka på Nästa:

| <u>T</u> ab                                                                         |                                                      |                                                     |                                                                       |                                         |                                          |
|-------------------------------------------------------------------------------------|------------------------------------------------------|-----------------------------------------------------|-----------------------------------------------------------------------|-----------------------------------------|------------------------------------------|
| Se <u>m</u> icolon                                                                  | Treat                                                | consecutive del                                     | limiters as one                                                       |                                         |                                          |
| ✓ <u>C</u> omma                                                                     | Text qua                                             | lifier:                                             | ~                                                                     |                                         |                                          |
| Space                                                                               | Text gau                                             |                                                     | -                                                                     |                                         |                                          |
| Other:                                                                              |                                                      |                                                     |                                                                       |                                         |                                          |
| Data <u>p</u> review                                                                |                                                      |                                                     |                                                                       |                                         |                                          |
|                                                                                     |                                                      |                                                     |                                                                       |                                         |                                          |
| Building F1                                                                         | loorplan                                             | Device type                                         | Device Name                                                           | Device posi                             | tion Co ^                                |
| Building Fl<br>Pulsekatu l Ke                                                       | loorplan<br>erros l                                  | Device type<br>lock                                 | Device Name<br>Varastohuone                                           | Device posi<br>114                      | tion Co. ^                               |
| Building F1<br>Pulsekatu 1 Ke<br>Pulsekatu 1 Ke                                     | loorplan<br>erros l<br>erros l                       | Device type<br>lock<br>lock                         | Device Name<br>Varastohuone<br>Pesuhuone                              | Device posi<br>114<br>115               | tion Co: ^<br>no<br>no                   |
| Building F1<br>Pulsekatu 1 Ke<br>Pulsekatu 1 Ke<br>Pulsekatu 1 Ke                   | loorplan<br>erros l<br>erros l<br>erros l            | Device type<br>lock<br>lock<br>lock<br>lock         | Device Name<br>Varastohuone<br>Pesuhuone<br>Kuivaushuone              | Device posi<br>114<br>115<br>116        | tion Co ^<br>no<br>no<br>no              |
| Building F1<br>Pulsekatu 1 Ke<br>Pulsekatu 1 Ke<br>Pulsekatu 1 Ke<br>Pulsekatu 1 Ke | loorplan<br>erros l<br>erros l<br>erros l<br>erros l | Device type<br>lock<br>lock<br>lock<br>lock<br>lock | Device Name<br>Varastohuone<br>Pesuhuone<br>Kuivaushuone<br>Allasalue | Device posi<br>114<br>115<br>116<br>117 | tion Co: ^<br>no<br>no<br>no<br>no<br>no |
| Building F1<br>Pulsekatu 1 K6<br>Pulsekatu 1 K6<br>Pulsekatu 1 K6<br>Pulsekatu 1 K6 | loorplan<br>erros l<br>erros l<br>erros l<br>erros l | Device type<br>lock<br>lock<br>lock<br>lock         | Device Name<br>Varastohuone<br>Pesuhuone<br>Kuivaushuone<br>Allasalue | Device posi<br>114<br>115<br>116<br>117 | tion Co. A<br>no<br>no<br>no<br>no<br>v  |

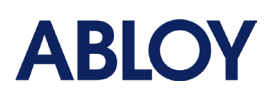

4. Välj alla kolumner från avsnittet

"Förhandsgranskning av data". Det enklaste
sättet att markera alla kolumner är att
markera den första kolumnen, scrolla till
slutet (höger sida) och trycka ned shiftknappen på tangentbordet och klicka på
den sista kolumnen. Detta bör välja alla
kolumner som bilden indikerar. När alla
kolumner är markerade väljer du "Text"
under inställningen "Kolumndataformat".
Bekräfta ändringarna genom att klicka på
"Slutför". Nu är kolumnerna separerade
från varandra.

| Convert Text to Columns Wizard - Step 3 of 3 7 X                                                                                                    |                    |             |                |               |               |        |  |  |
|----------------------------------------------------------------------------------------------------|--------------------|-------------|----------------|---------------|---------------|--------|--|--|
| This screen lets you select each column and set the Data Format.                                                                                                    |                    |             |                |               |               |        |  |  |
| Column data format                                                                                                    | Column data format |             |                |               |               |        |  |  |
| ○ General       'General' converts numeric values to numbers, date values to dates, and all remaining values to text.         ○ Date:       DMY         ○ Do not import column (skip)       Advanced |                    |             |                |               |               |        |  |  |
| Destination: SAS1                                                                                                    |                    |             |                |               |               |        |  |  |
| Data <u>p</u> review                                                                                                    |                    |             |                |               |               |        |  |  |
| Text Text                                                                                                    |                    | lext        | Text           | Text          | Te            |        |  |  |
| Building Floo                                                                                                    | rplan 🛛            | Device type | Device Name    | Device posit: | ion Co        | ^      |  |  |
| Pulsekatu 1 Kerr                                                                                                    | os l l             | lock        | Varastohuone   | 114           | ac            |        |  |  |
| Pulsekatu 1 Kerr                                                                                                    | os l 🛛             | lock        | Pesuhuone      | 115           | nc            |        |  |  |
| Pulsekatu l Kerr                                                                                                    | os l l             | lock        | Kuivaushuone   | 116           | 10            |        |  |  |
| Pulsekatu l Kerr                                                                                                    | os l l             | lock        | Allasalue      | 117           | nc            | $\sim$ |  |  |
| <                                                                                                    |                    |             |                |               | >             |        |  |  |
|                                                                                                    |                    | Cancel      | < <u>B</u> ack | Next >        | <u>F</u> inis | h      |  |  |

### 8.4 Spara importfilen

IMPORTFILEN FÅR INTE INNEHÅLLA NÅGRA SPECIALTECKEN ELLER SKANDINAVISKA BOKSTÄVER!

Importfilen måste sparas i CSV-format. I den senaste versionen av Excel finns en filtyp som heter **CSV UTF-8** (**Comma delimited**) som alltid ska användas. Om en äldre Excel-version används bör filen sparas i CSV-format (kommaseparerat) och kontrollera i "Verktyg" (när du sparar filen, bredvid spara-knappen) att UTF-8-kodning används.

Detta kan kontrolleras från Verktyg  $\rightarrow$  Webbalternativ  $\rightarrow$  Kodning  $\rightarrow$  "Spara detta dokument som" och välj Unicode (UTF-8).

### 8.5 Importera filer

När CSV-filerna har sparats på datorn kan de importeras. Det finns två specifika platser i ACCENTRA där filerna kan importeras från:

Enheter:

- 1. Välj Projektplanering → Enhets-menyn och klicka på knappen "Importera".
- 2. Klicka på "Välj fil" och sök efter filen. Filen kan också dras och släppas till importvyn från den katalog där filen finns.
- 3. Klicka på "Importera" för att starta processen.

Personer:

- 1. Välj menyn Administration → Personer och klicka på knappen "Importera".
- 2. Klicka på "Välj fil" och sök efter filen. Filen kan också dras och släppas till importvyn från den mapp där filen finns.
- 3. Klicka på "Importera" för att starta processen.

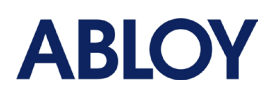

Importprocessen kan övervakas eller köras i bakgrunden. När processen är klar kommer applikationen att informera användaren om importen lyckades eller inte. Om det uppstår några fel under importen kommer användaren att informeras om var felen fanns och vad som behöver åtgärdas. Det är också viktigt att veta att om det fanns några fel importerades ingenting till låssystemet. Felen måste åtgärdas innan importen kan slutföras framgångsrikt.

### 8.6 Exempel på import av enheter

Exemplet nedan ger en uppfattning om hur importfilen bör se ut. Kort sammanfattning av exemplet låssystem:

- Ett bostadsföretag som består av en byggnad, med tre kontor för uthyrning och 5 lägenheter på gatuplan.
- Legitimationer med olika accessrättigheter behövs: Huvudnyckel, Underhåll, Ruttnyckel, Tidningsdistributör, Lägenheter (5) ja och kontor (3).
- Alla huvudingångar har uppdateringsenheter som gör att onlinefunktionerna kan användas på webbplatsen.

| Byggnad       | Våning   | Typ av    | Enhetens | Enhetens placering                         | Samla        |
|---------------|----------|-----------|----------|--------------------------------------------|--------------|
|               |          | enhet     | namn     |                                            | Accessloggar |
| Pulsestreet 1 | Våning 1 | PULSE     | 100      | Trapphus A Entrélås                        | Ja           |
| Pulsestreet 1 | Våning 1 | UPPDATERE | 100A     | Trapphus A Uppdatering av ingång - PLCU100 | Ja           |
| Pulsestreet 1 | Våning 1 | PULSE     | 101      | Trapphus B Entrélås                        | Ja           |
| Pulsestreet 1 | Våning 1 | UPPDATERE | 101A     | Trapphus B Entré uppdatering - PLCU100     | Ja           |
| Pulsestreet 1 | Våning 1 | PULSE     | 107      | Elektroniskt skåp                          | Ja           |
| Pulsestreet 1 | Våning 1 | PULSE     | 108      | Förvaring av cyklar                        | Ja           |
| Pulsestreet 1 | Våning 1 | PULSE     | 120      | Kontor 1 Ingång                            | Ja           |
| Pulsestreet 1 | Våning 1 | PULSE     | 121      | Kontor 1 Förråd                            | Ja           |
| Pulsestreet 1 | Våning 1 | PULSE     | 122      | Kontor 1 Dörr till korridor                | Ja           |
| Pulsestreet 1 | Våning 1 | PULSE     | 123      | Kontor 2 Ingång                            | Ja           |
| Pulsestreet 1 | Våning 1 | PULSE     | 124      | Kontor 2 Förråd                            | Ja           |
| Pulsestreet 1 | Våning 1 | PULSE     | 125      | Kontor 2 Dörr till korridor                | Ja           |
| Pulsestreet 1 | Våning 1 | PULSE     | 126      | Kontor 3 Ingång                            | Ja           |
| Pulsestreet 1 | Våning 1 | PULSE     | 127      | Kontor 3 Förvaring                         | Ja           |
| Pulsestreet 1 | Våning 1 | PULSE     | 128      | Kontor 3 Dörr till korridor                | Ja           |
| Pulsestreet 1 | Våning 2 | PULSE     | 201      | Lägenhet A01                               | Nej          |
| Pulsestreet 1 | Våning 2 | PULSE     | 202      | Lägenhet A02                               | Nej          |
| Pulsestreet 1 | Våning 2 | PULSE     | 203      | Lägenhet A03                               | Nej          |
| Pulsestreet 1 | Våning 2 | PULSE     | 204      | Lägenhet A04                               | Nej          |
| Pulsestreet 1 | Våning 2 | PULSE     | 205      | Lägenhet A05                               | Nej          |

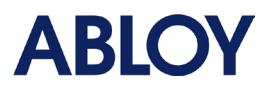

| Skapa<br>individuell<br>accessområde | Skapa individuell accessgrupp              | Тур                | Modell | Ytbehandling | Lägg till accessområde |
|--------------------------------------|--------------------------------------------|--------------------|--------|--------------|------------------------|
|                                      | 100 - Trapphus A Ingång                    | Dörrcylinder I trä | CYE001 | Cr           |                        |
|                                      | 100A - Trapphus A Uppdatering av<br>ingång |                    |        |              |                        |
|                                      | 101 - Trapphus B Ingång                    | Dörrcylinder I trä | CYE001 | Cr           |                        |
|                                      | 101A - Trapphus B Uppdatering av<br>ingång |                    |        |              |                        |
|                                      | 107 – Elektronikskåp                       | Specialcylinder    | CYE150 | Cr           |                        |
|                                      | 108 – Cykelförvaring                       | Specialcylinder    | CYE150 | Cr           |                        |
|                                      | 120 - Kontor 01 Ingång                     | Dörrcylinder I trä | CYE001 | Cr           |                        |
|                                      | 121 - Kontor 01 Förråd                     | Dörrcylinder I trä | CYE001 | Cr           |                        |
|                                      | 122- Kontor 01 Dörr till korridor          | Dörrcylinder I trä | CYE001 | Cr           |                        |
|                                      | 123 - Kontor 02 Ingång                     | Dörrcylinder I trä | CYE001 | Cr           |                        |
|                                      | 124 - Kontor 02 Förråd                     | Dörrcylinder I trä | CYE001 | Cr           |                        |
|                                      | 125 - Kontor 02 Dörr till korridor         | Dörrcylinder I trä | CYE001 | Cr           |                        |
|                                      | 126 - Kontor 03 Ingång                     | Dörrcylinder I trä | CYE001 | Cr           |                        |
|                                      | 127 - Kontor 03 Förråd                     | Dörrcylinder I trä | CYE001 | Cr           |                        |
|                                      | 128 - Kontor 03 Dörr till korridor         | Dörrcylinder I trä | CYE001 | Cr           |                        |
|                                      | 201 - Lägenhet A01                         | Dörrcylinder I trä | CYE001 | Cr           |                        |
|                                      | 202 - Lägenhet A02                         | Dörrcylinder I trä | CYE001 | Cr           |                        |
|                                      | 203 - Lägenhet A03                         | Dörrcylinder I trä | CYE001 | Cr           |                        |
|                                      | 204 - Lägenhet A04                         | Dörrcylinder I trä | CYE001 | Cr           |                        |
|                                      | 205 - Lägenhet A05                         | Dörrcylinder I trä | CYE001 | Cr           |                        |

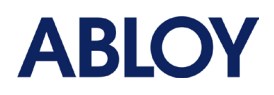

| Lägg till i grupp 1 | Lägg till i grupp 2 | Lägg till i grupp 3 | Lägg till i grupp 4    |
|---------------------|---------------------|---------------------|------------------------|
| 01 Huvudnyckel      | 02 Underhåll        | 03 Knapp för rutt   |                        |
| 01 Huvudnyckel      | 02 Underhåll        | 03 Knapp för rutt   | 04 Tidningsdistributör |
| 01 Huvudnyckel      | 02 Underhåll        | 03 Knapp för rutt   |                        |
| 01 Huvudnyckel      | 02 Underhåll        | 03 Knapp för rutt   | 04 Tidningsdistributör |
| 01 Huvudnyckel      | 02 Underhåll        | 03 Knapp för rutt   |                        |
| 01 Huvudnyckel      | 02 Underhåll        | 05 Gemensamma       | 06 Gemensamma          |
|                     |                     | utrymmen A          | utrymmen B             |
| 01 Huvudnyckel      | 02 Underhåll        | 07 Kontor 01        |                        |
| 01 Huvudnyckel      | 02 Underhåll        | 07 Kontor 01        |                        |
| 01 Huvudnyckel      | 02 Underhåll        | 07 Kontor 01        |                        |
| 01 Huvudnyckel      | 02 Underhåll        | 08 Kontor 02        |                        |
| 01 Huvudnyckel      | 02 Underhåll        | 08 Kontor 02        |                        |
| 01 Huvudnyckel      | 02 Underhåll        | 08 Kontor 02        |                        |
| 01 Huvudnyckel      | 02 Underhåll        | 09 Kontor 03        |                        |
| 01 Huvudnyckel      | 02 Underhåll        | 09 Kontor 03        |                        |
| 01 Huvudnyckel      | 02 Underhåll        | 09 Kontor 03        |                        |
| 01 Huvudnyckel      |                     |                     |                        |
| 01 Huvudnyckel      |                     |                     |                        |
| 01 Huvudnyckel      |                     |                     |                        |
| 01 Huvudnyckel      |                     |                     |                        |
| 01 Huvudnyckel      |                     |                     |                        |

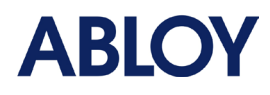

# 8.7 Exempel på importering av personal

| Efternamn | Förnamn     | E-postadress | Beskrivning | Giltighetens | Slutdatum för | Tillgång till grupp 1 |
|-----------|-------------|--------------|-------------|--------------|---------------|-----------------------|
|           |             |              |             | startdatum   | giltighet     |                       |
| A01       | Lägenhet    |              |             |              |               | 201 - Lägenhet A01    |
| A02       | Lägenhet    |              |             |              |               | 202 - Lägenhet A02    |
| A03       | Lägenhet    |              |             |              |               | 203 - Lägenhet A03    |
| A04       | Lägenhet    |              |             |              |               | 204 - Lägenhet A04    |
| A05       | Lägenhet    |              |             |              |               | 205 - Lägenhet A05    |
| 01        | Huvudnyckel |              |             |              |               | 01 Huvudnyckel        |
| 02        | Underhåll   |              |             |              |               | 02 Underhåll          |
| 07        | Kontor      |              |             |              |               | 07 Kontor 01          |
| 08        | Kontor      |              |             |              |               | 08 Kontor 02          |
| 09        | Kontor      |              |             |              |               | 09 Kontor 03          |

| Tillgång till grupp 2       | Lägg till i profil 1 | Typ av<br>referens | ID för referens 1 | ID för referens 2 | ID för referens 3 |
|-----------------------------|----------------------|--------------------|-------------------|-------------------|-------------------|
| 05 Gemensamma<br>utrymmen A |                      | Nyckel             | 20012845          | 20013345          | 20012345          |
| 05 Gemensamma<br>utrymmen A |                      | Nyckel             | 20012846          | 20013346          | 20012346          |
| 05 Gemensamma<br>utrymmen A |                      | Nyckel             | 20012847          | 20013347          | 20012347          |
| 05 Gemensamma<br>utrymmen A |                      | Nyckel             | 20012848          | 20013348          | 20012348          |
| 05 Gemensamma<br>utrymmen A |                      | Nyckel             | 20012849          | 20013349          | 20012349          |
|                             |                      | Nyckel             | 20012850          | 20013350          | 20012350          |
|                             |                      | Nyckel             | 20012851          | 20013351          | 20012351          |
|                             |                      | Nyckel             | 20012852          | 20013352          | 20012352          |
|                             |                      | Nyckel             | 20012853          | 20013353          | 20012353          |
|                             |                      | Nyckel             | 20012854          | 20013354          | 20012354          |

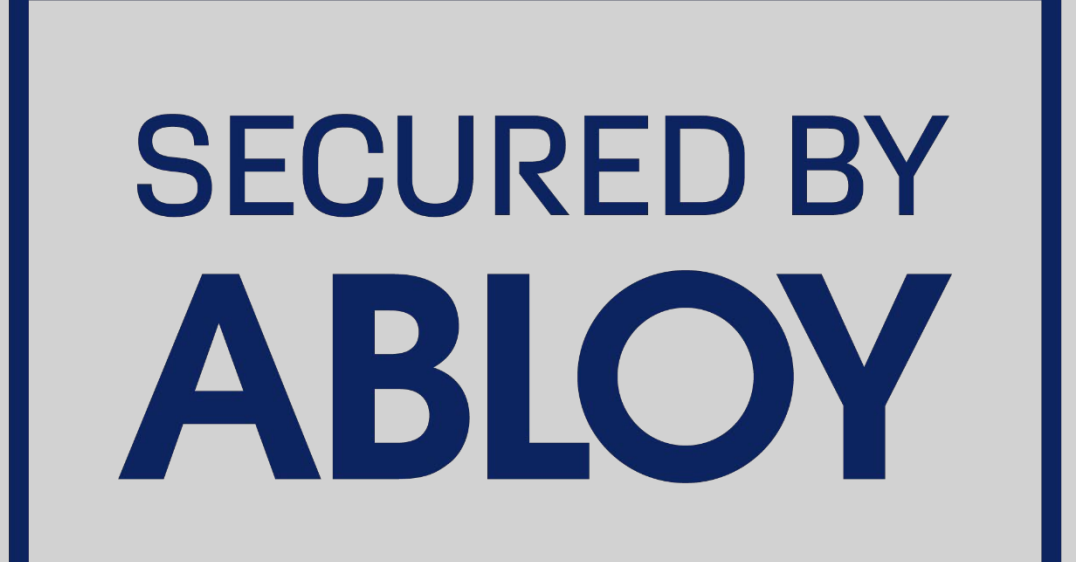

ABLOY på turvallisuuden ja lukituksen suunnannäyttäjä, jonka tavoitteena on lisätä luottamusta maailmassa. Yhdistämällä digitaalisen ja mekaanisen osaamisensa Abloy Oy kehittää nykyaikaisia, alan johtavia turvallisuusratkaisuja ihmisten, omaisuuden ja liiketoiminnan suojaamiseksi. Abloy on osa ASSA ABLOY -konsernia, joka on maailman johtava kulkuratkaisujen toimittaja. Autamme päivittäin miljardeja ihmisiä kokemaan avoimempaa maailmaa. Abloy Oy Wahlforssinkatu 20 PL 108 80101 | Joensuu Puh. 020 599 2501 Abloy.fi Tämä sisältö on suojattu immateriaalioikeuksia koskevalla lainsäädännöllä. Oikeudet sisältöön eivät siirry sinulle vaan säilyvät Abloy Oy:lla tai kolmannella osapuolella, jolle ne kuuluvat. Abloy kehittää jatkuvasti tarjoamiaan ratkaisuja, tuotteita ja palveluita, tästä syystä Abloy voi muuttaa annettuna tietoja ilman erillistä ilmoitusta. ABLOY OY TARIOAA TÄMÄN SISÄLLÖN "SELLAISENA KUIN SE ON" ILMAN MINKÄÄNLAISIA ILMAISTUJA, HILJAISIA TAI LAKISÄÄTEISIÄ TAKUITA."

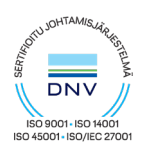

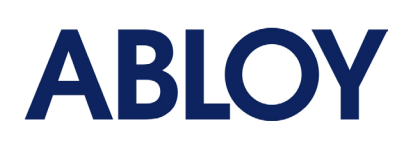